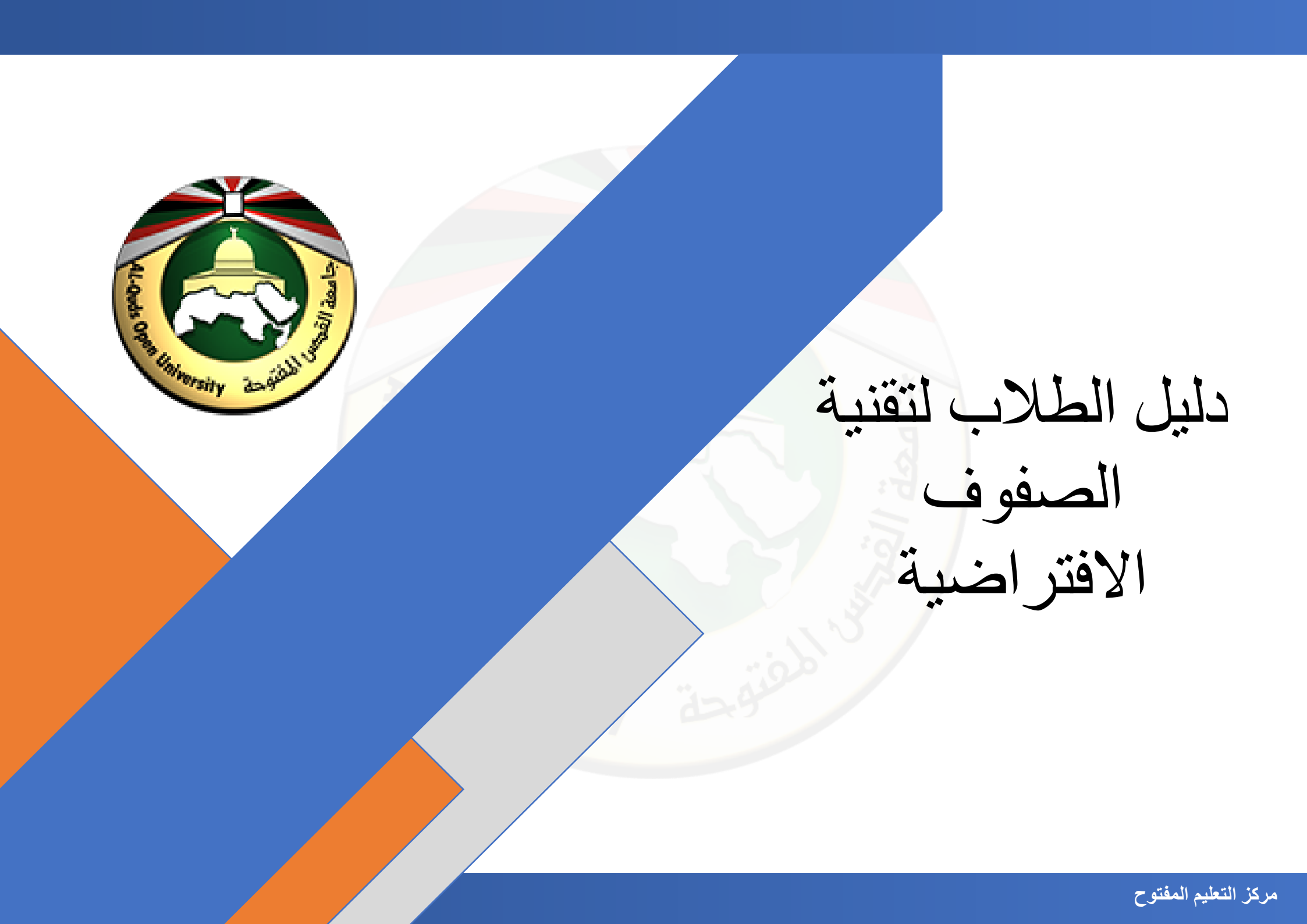

أعزائي الطلبة جميع الأدلة الإرشادية متوفرة على صفحة الدعم الفني لمركز التعليم المفتوح من خلال الرابط التالي:

/https://dspace.qou.edu/contents/TEC

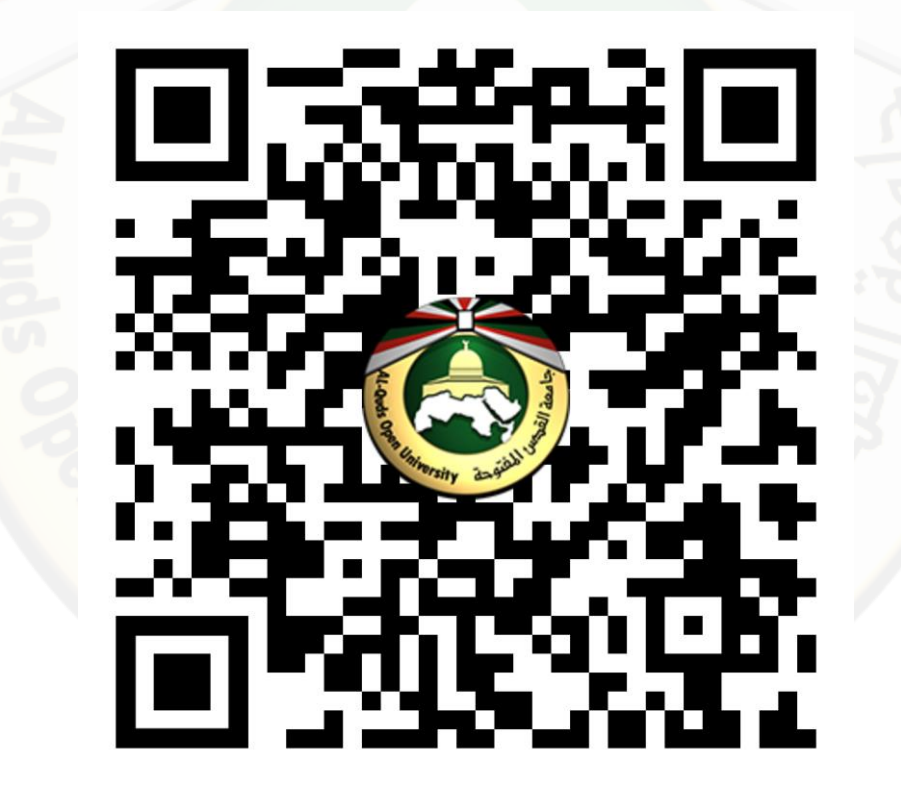

### مكونات الدليل

| 4  | تقنيه الصفوف الافتراضيه لجامعة القدس المفتوحة                 |
|----|---------------------------------------------------------------|
| 6  | اللقاءات العامة                                               |
| 8  | حلقات النقاش                                                  |
| 10 | آلية المشاركة في الصف الافتراضي السماع فقط                    |
| 13 | آلية المشاركة في الصف الافتراضي السماع واستخدام المايكروفون   |
| 23 | مشاركة سطح المكتب                                             |
| 28 | آلية تحميل شرائح العرض والتنقل بينها                          |
| 39 | آلية مراسلة عضو هيئة التدريس ورفع اليد داخل الصف الافتراضي    |
| 43 | آلية التصويت داخل الصف الافتراضي                              |
| 46 | آلية الخروج من الصف الافتراضي                                 |
| 49 | الدعم الفني لخدمات الجامعة الإلكترونية (مركز التعليم المفتوح) |

يهدف هذا الدليل إلى أن يكون لدى الطالب القدرة على استخدام التقنية وأدواتها بفاعلية لتقديم صف افتر اضي ذا جودة عالية.

#### الأهداف التفصيلية

- التمكن من توظيف الخدمات التي يقدمها الصف الافتراضي في التعليم والتعلم.
  - التمكن من استخدام نوافذ الصف الافتر اضى بفاعلية.
  - التمكن من استخدام الصف الافتراضي (كطالب) بفاعلية.

### مصادر تعليمية إضافية

الأسئلة الشائعة والمشاكل الفنية الأكثر انتشار اللاطلاع على الأسئلة الشائعة اضغط هنا.

## تقنية الصفوف الافتر اضية لجامعة القدس المفتوحة

### الهدف العام

### تقنية الصفوف الافتر اضية

هي خدمة تقدمها جامعة القدس المفتوحة كوسيلة من وسائل التعليم الالكتروني من خلال توفير بيئة صفية افتراضية شبيهة بالمحاضرات التقليدية من حيث وجود عضو هيئة التدريس والطلاب ولكنها تعتم<mark>د بشكل أساس</mark>ي على الشبكة العالمية للمعلومات حيث لا تتقيد بزمان أو مكان تتيح التفاعل ما بين عضو هيئة التدريس والطلاب بالصوت والصورة واستخدام ا<mark>لمو</mark>ارد التعليمية المتنوعة والمتوفرة على شبكة الانترنت مما يخلق بيئة تعلم تعاوني<mark>ة</mark> تفاعلية.

#### ميزات تقنية الصوف الافتراضية

- واجهة سهلة الاستخدام وتدعم معظم الأجهزة بما فيها أجهزة المحمول.
- 2. سهولة رفع شرائح العرض ودعم العديد من أنواع الملفات مثل pdf، مستند نصبي، صور، ملف word وملف excel.

#### أنواع الصفوف الافتر اضية في جامعة القدس المفتوحة

يمكن تقسيم الصفوف الافتر اضية إلى نوعين أساسيين وذلك حسب الفئة المستهدفة وعدد الطلاب:

- اللقاءات العامة: وهي صفوف افتر اضية يتم الوصول إليها من خلال موقع المقررات الالكترونية https://ecourse.qou.edu/ وتكون موجه إلى جميع
   الطلبة في مقرر ما بغض النظر عن الفروع التي ينتمي إليها الطلاب وتكون هذه اللقاءات مسجلة حيث يمكن الرجوع إليها في أي وقت.
- حلقات النقاش: و هي صفوف افتر اضية يتم الوصول إليها من خلال البوابة الاكاديمية https://portal.qou.edu/ وتكون موجه إلى طلاب شعبة ما في مقرر ما في أحد الفروع أو عدة شعب لمقرر ما في أحد الفروع.

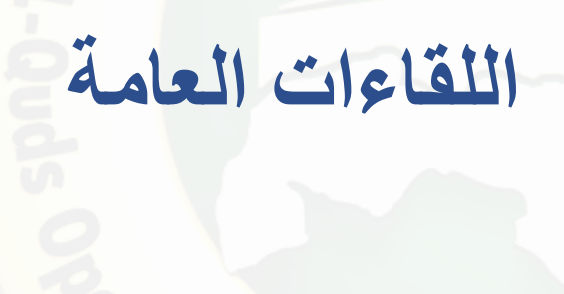

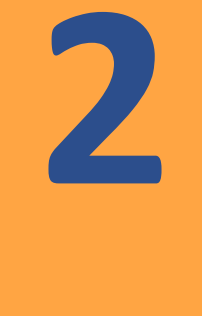

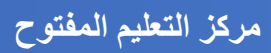

للدخول إلى اللقاءات العامة قم باتباع الخطوات التالية:

1. قم بفتح موقع البوابة الاكاديمية من خلال الرابط التالي: https://portal.qou.edu/portalLogin.do?reLogin=y

٤. قم بإدخال اسم المستخدم وكلمة المرور في المكان المخصص.

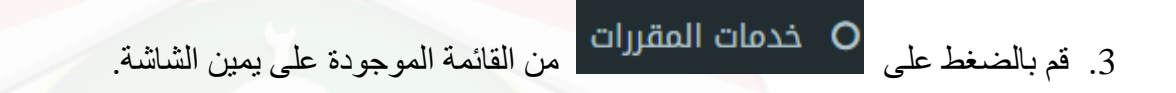

- 4. قم باختيار المقرر المطلوب من خدمات المقررات ومن ثم قم بالضغط على كلمة \_\_\_\_\_\_
- 5. قم بالضغط على رابط • إبط التعلم الالكتروني حيث سيتم تحويلك إلى موقع المقررات الالكترونية Ecourse.
  - 6. قم بالضغط على اسم المقرر أو رقمه
- 7. قم بالضغط على أيقونة المقررات الفتر اضية والتسجيلات.

روابط

- 8. قم بالضغط على اللقاء المطلوب
- 9. قم بالضغط على زر Join session للدخول إلى اللقاء الافتراضي.

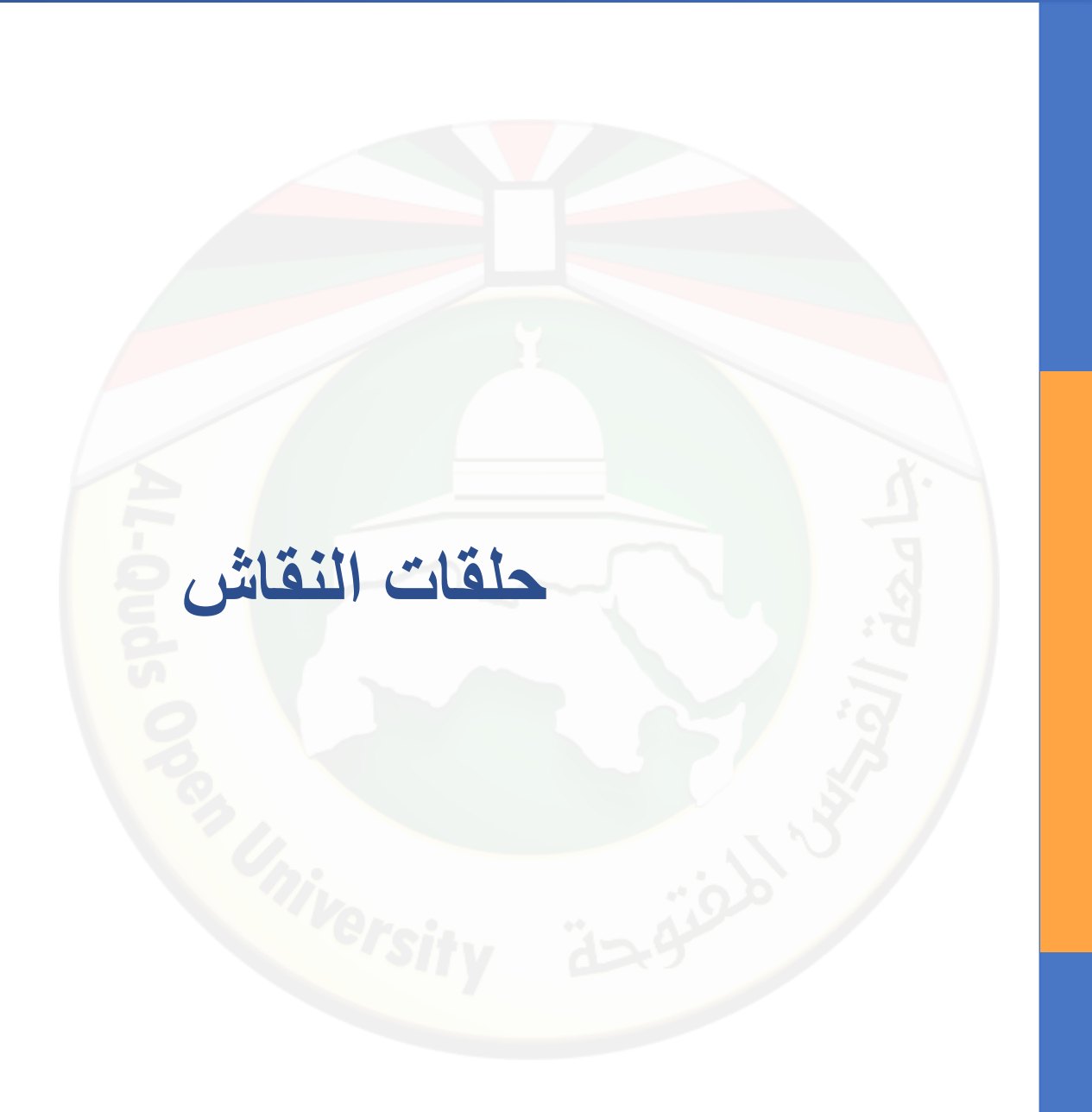

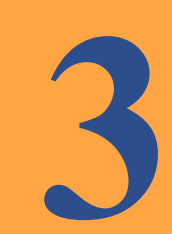

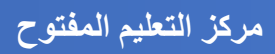

للدخول إلى حلقة النقاش قم باتباع الخطوات التالية:

1. قم بفتح موقع البوابة الاكاديمية من خلال الرابط التالي: https://portal.qou.edu/portalLogin.do?reLogin=y

.2 قم بإدخال اسم المستخدم وكلمة المرور في المكان المخصص.

قم بالضغط على O خدمات المقررات من القائمة الموجودة على يمين الشاشة.

أسفل شاشة جدول اللقاءات الأسبو عية تظهر حلقات النقاش لهذا اليوم

قم بالضغط على أيقونة الوقت 00:00 للدخول إلى حلقة النقاش.

6. قم بالضغط على زر Join session للدخول إلى حلقة النقاش.

7. في حال عدم وجو حلقات نقاش للمقرر في هذا اليوم تظهر الرسالة التالية:

8. لاستعراض جدول حلقات النقاش قم بالضغط على O

أسفل شاشة جدول اللقاءات الأسبوعية تظهر مواعيد حلقات

النقاش.

آلية المشاركة في الصف الافتراضي السماع فقط

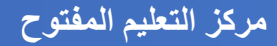

عند الدخول إلى الصف الافتر اضي فأنت تملك أيقونة السماع فقط ويكون أسمك مقفل كما يظهر في الصورة التالية.

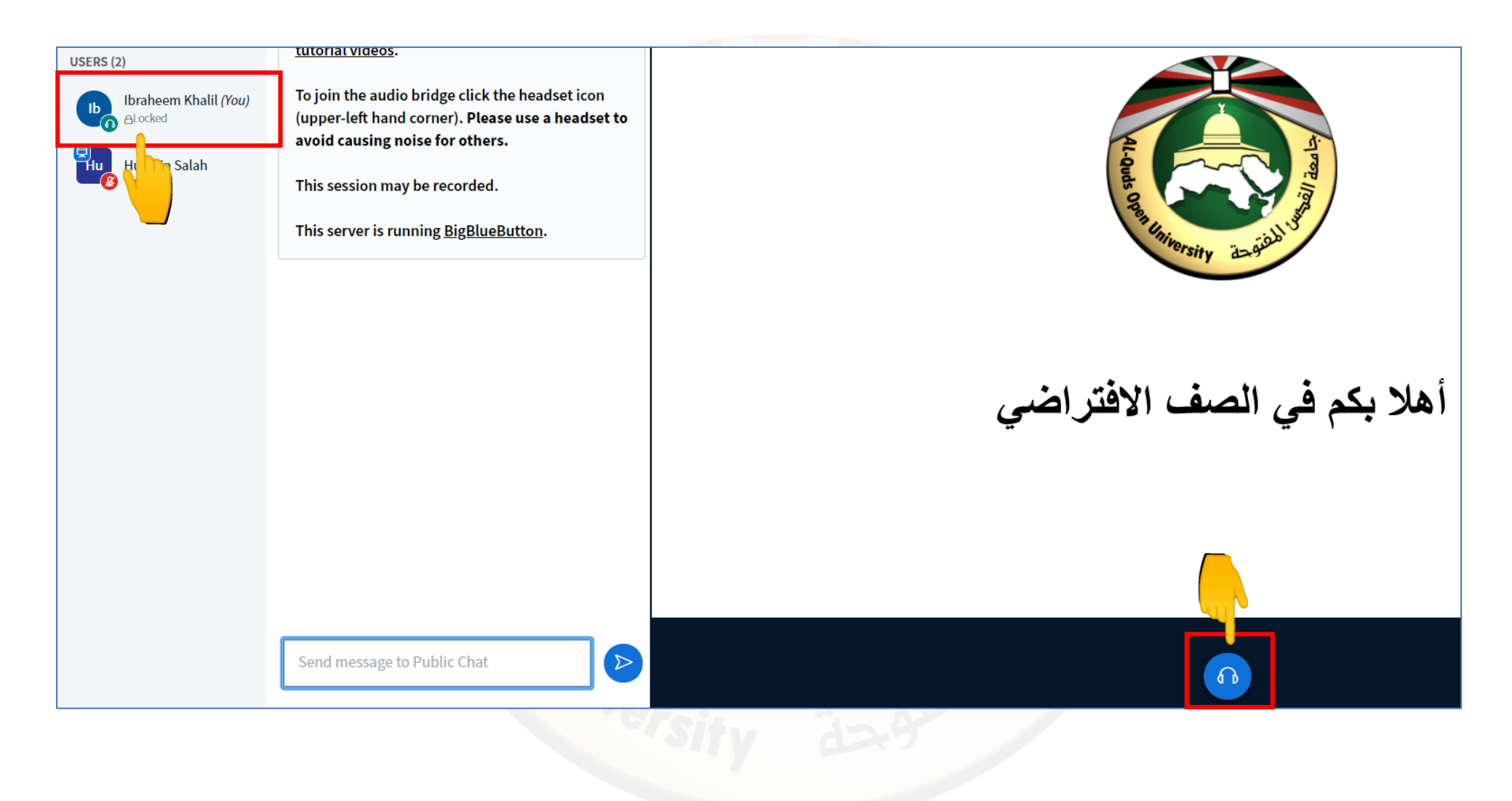

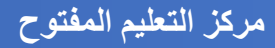

2. أعلى الشاشة على اليمين تظهر حالة اتصال الانترنت لديك.

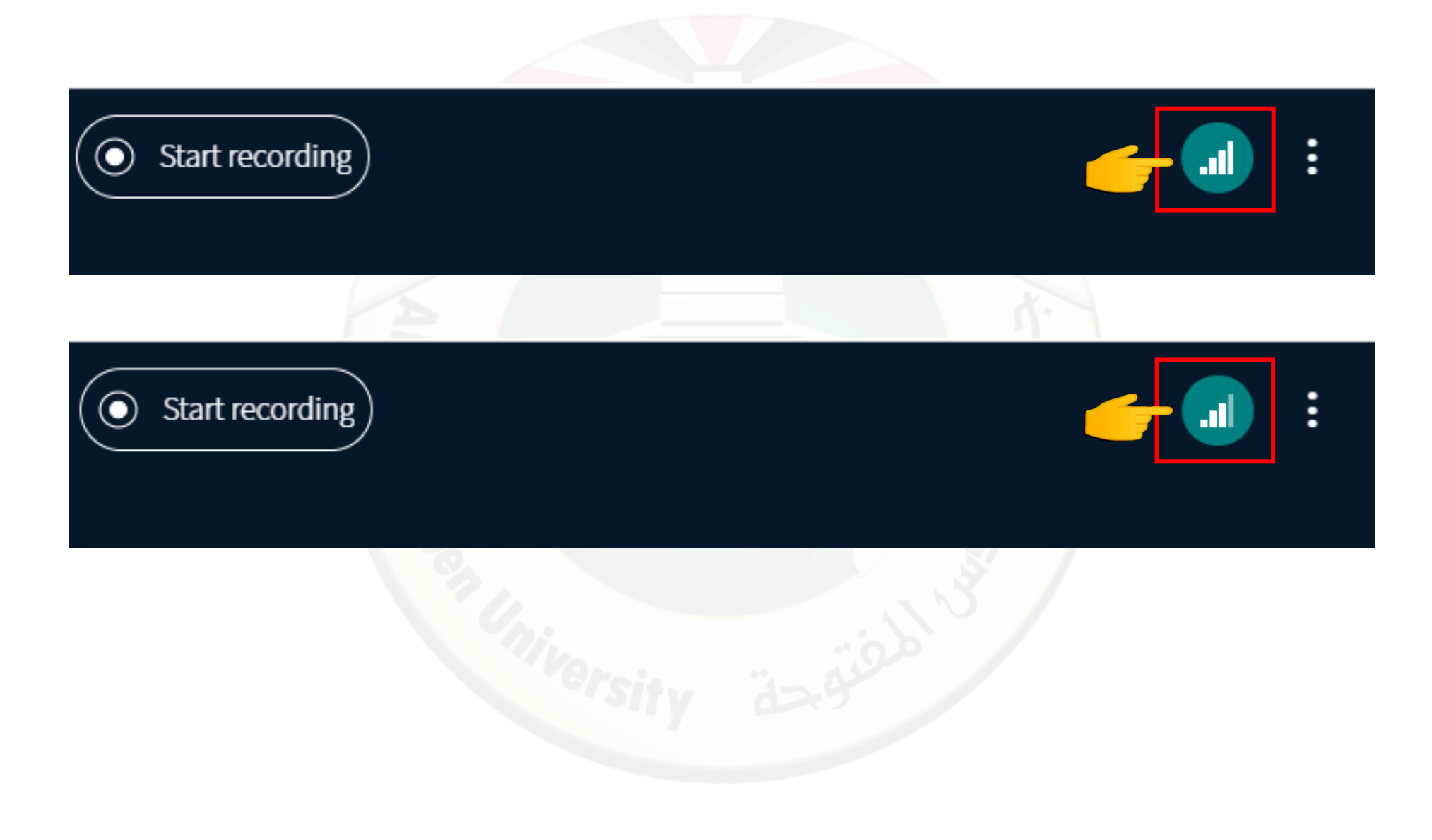

# آلية المشاركة في الصف الافتراضي السماع واستخدام المايكروفون

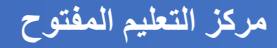

5

التأكد من أن عضو هيئة التدريس قد قام بإلغاء القفل عن اسمك بحيث يظهر كما في الصورة التالية.

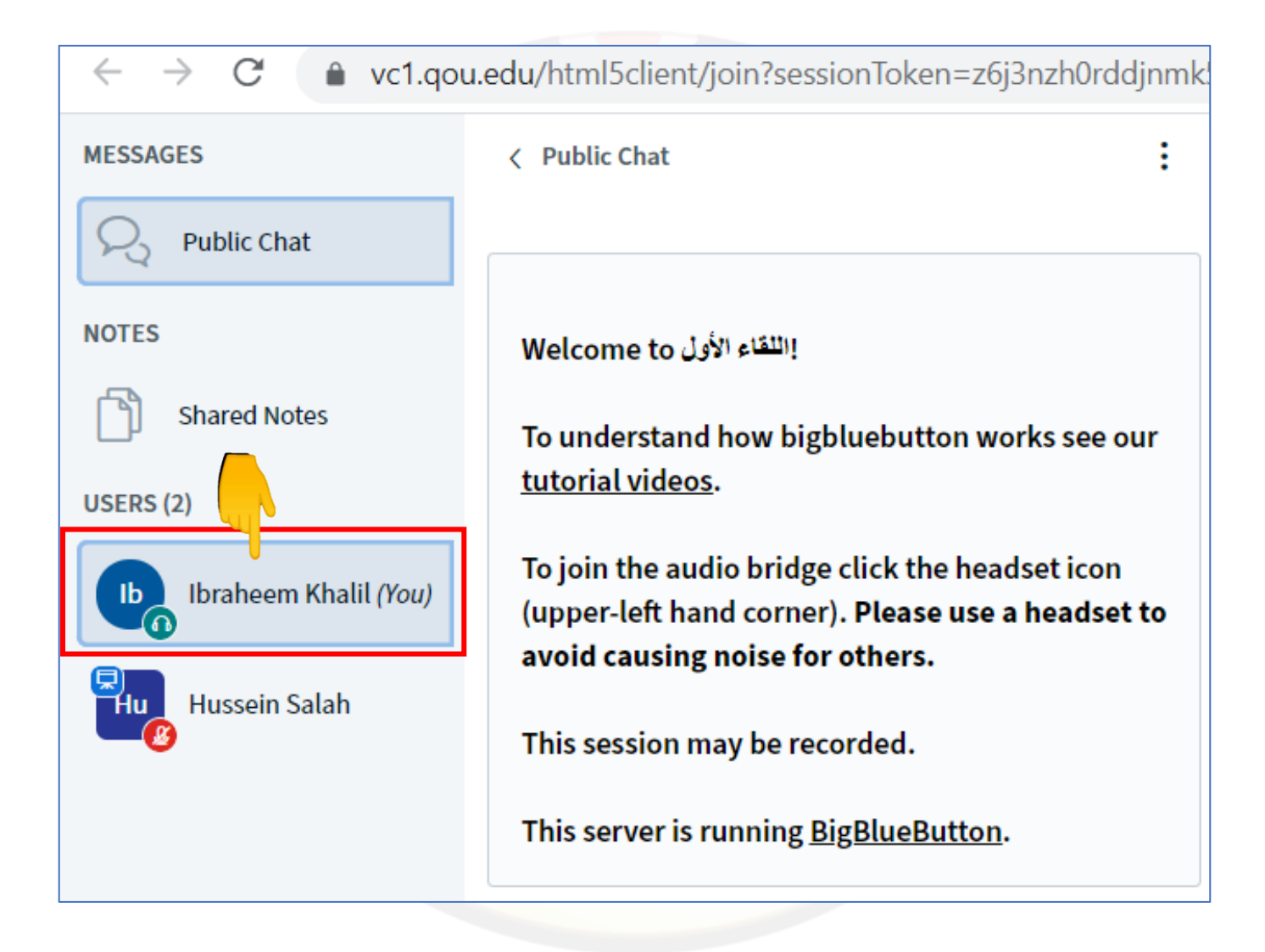

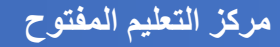

٤. قم بالضغط على أيقونة السماعة أسفل الصف الافتر اضي.

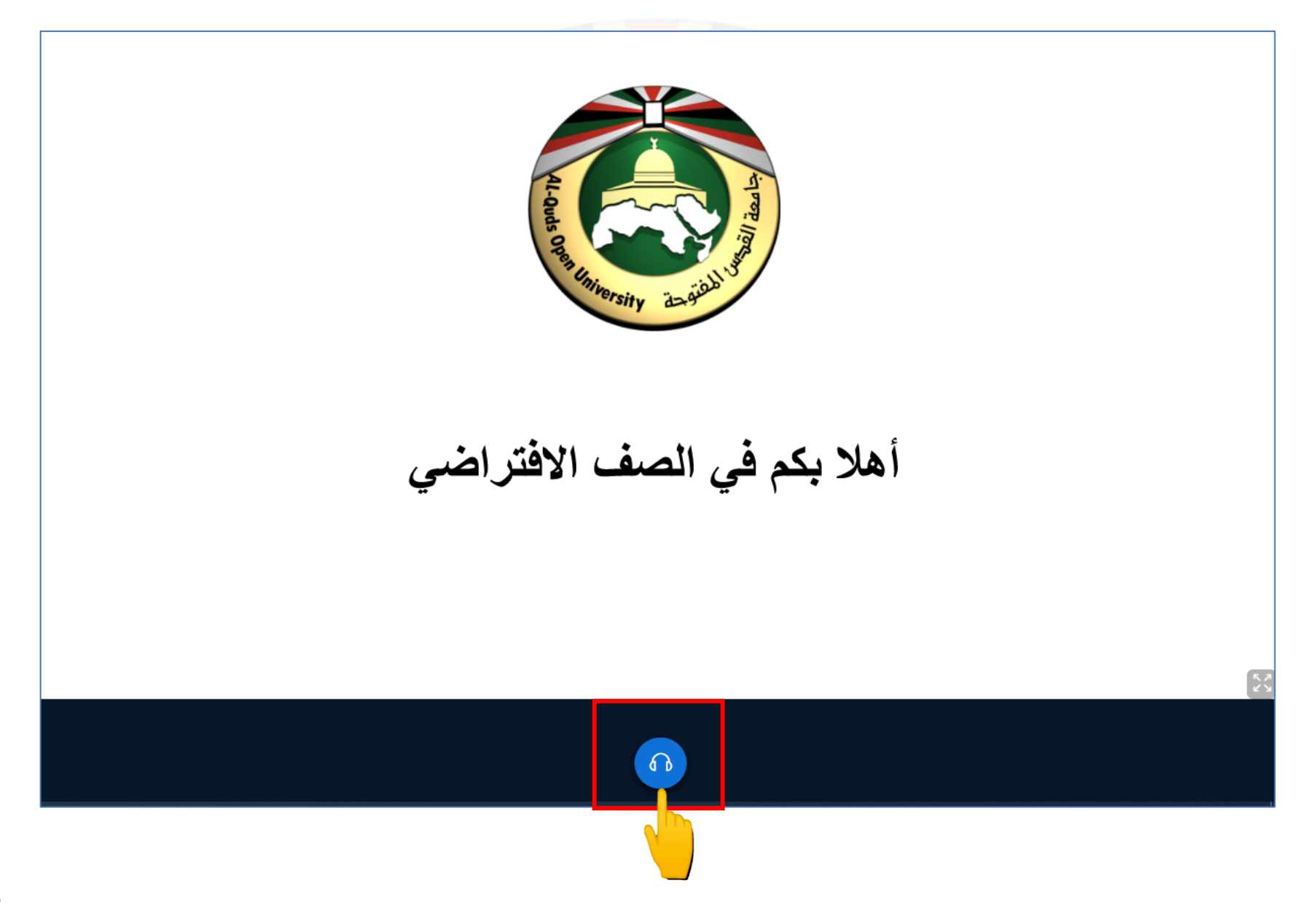

.3 قم بالضغط على أيقونة السماعة أسفل الصف الافتر اضي.

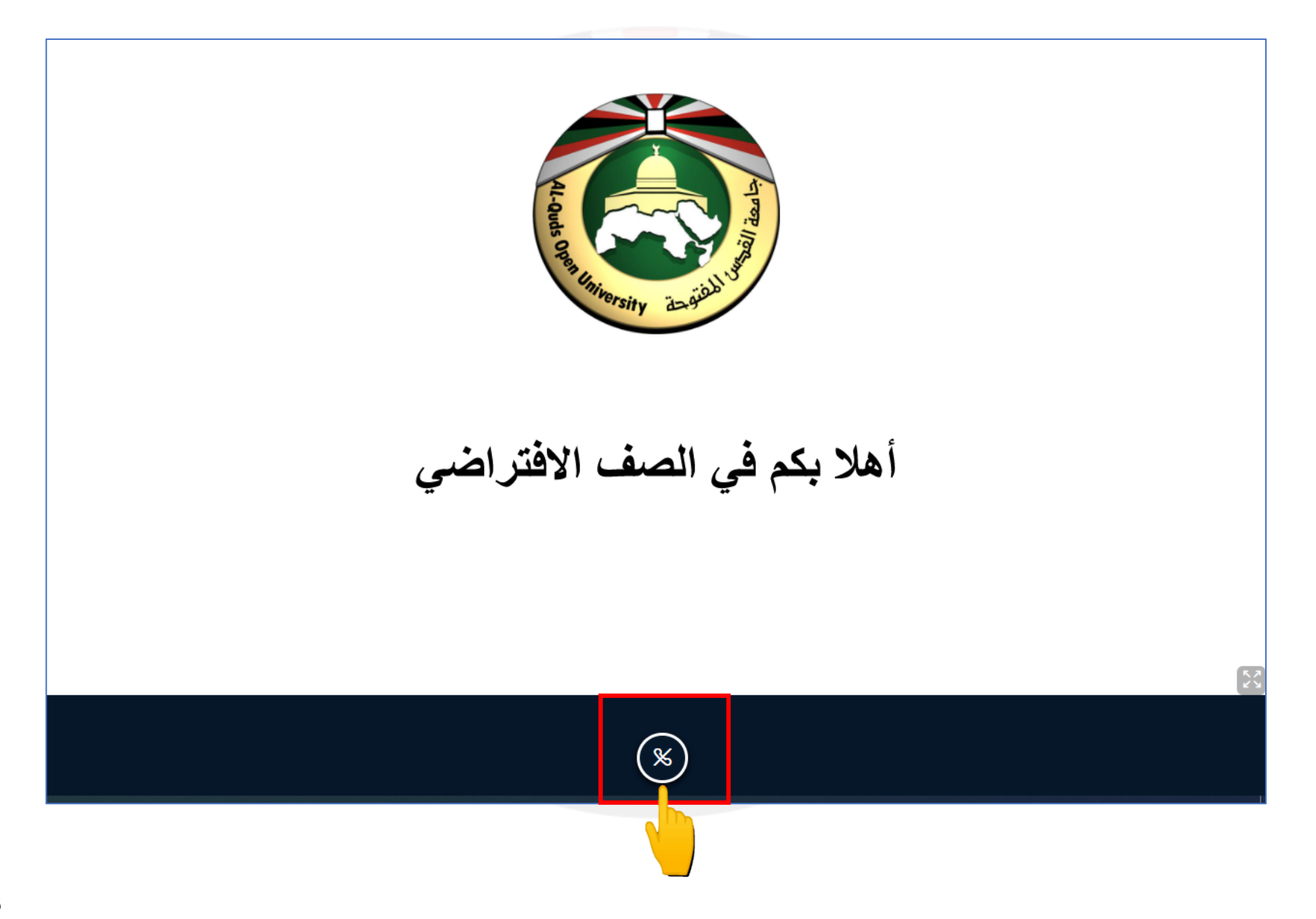

مركز التعليم المفتوح

4. عند الدخول إلى الصف الافتر اضي فإنه سيطلب منك السماع واستخدام المايكر وفون. قم باختيار "المايكر وفون" من خلال الضغط على أيقونة المايك.

| bigbluebutton works see our<br>dge click the headset icon<br>ner). Please use a headset to |                                                                                                    |                  |
|--------------------------------------------------------------------------------------------|----------------------------------------------------------------------------------------------------|------------------|
| for others.<br>recorded.<br>g <u>BigBlueButton</u> .                                       | How would you like to join the audio?     Image: Constraint of the image: Constraint of the image: Constrain | ×<br>اهلا بكم في |
| olic Chat                                                                                  |                                                                                                    | ×                |

مركز التعليم المفتوح

5. سيقوم المتصفح بطلب الأذونات المطلوبة لاستخدام المايكر وفون، قم بالضغط على allow .

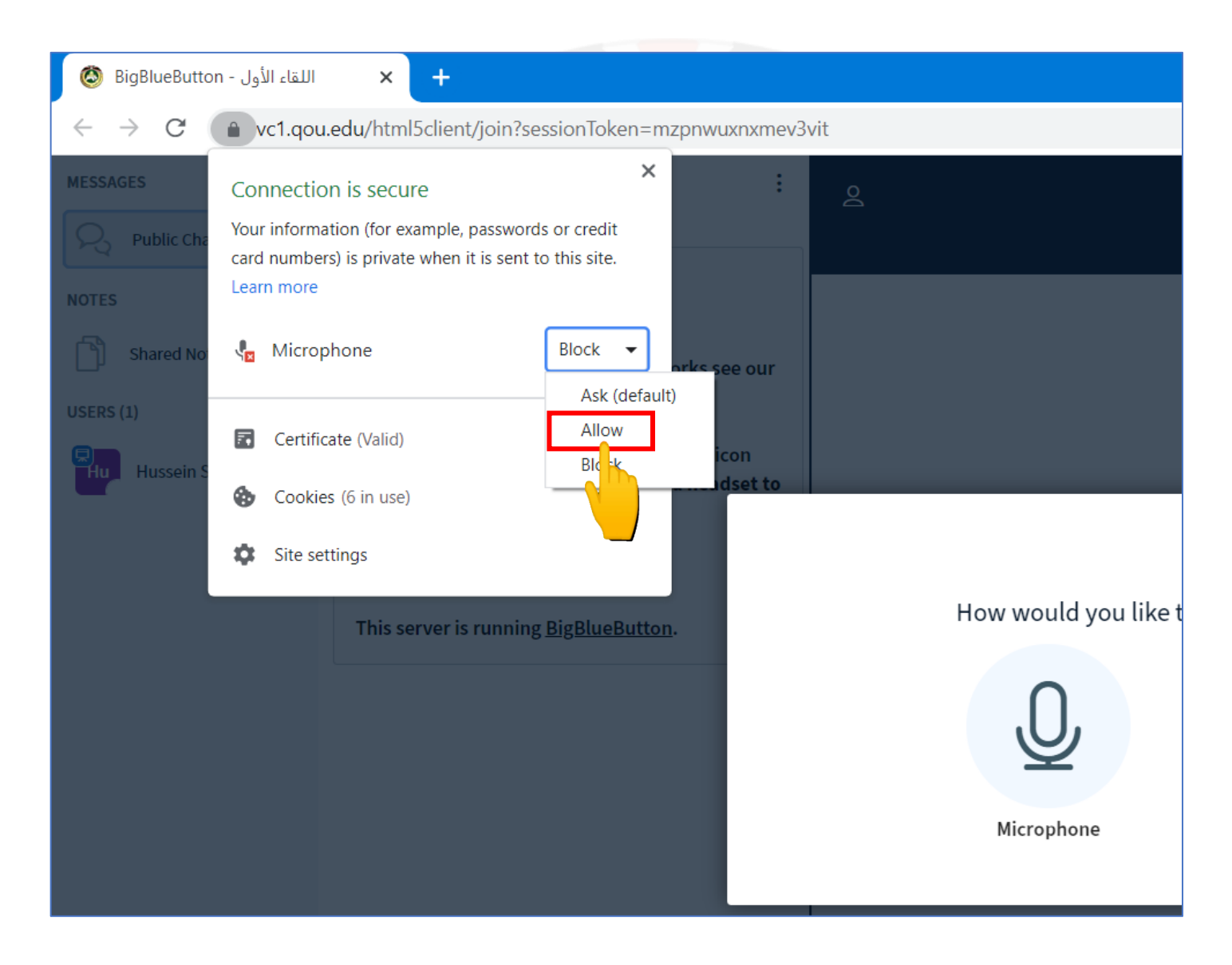

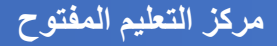

6. عند الضغط على المايكر وفون يمكن أن تظهر الرسالة التي في الصورة، قم بالضغط على allow .

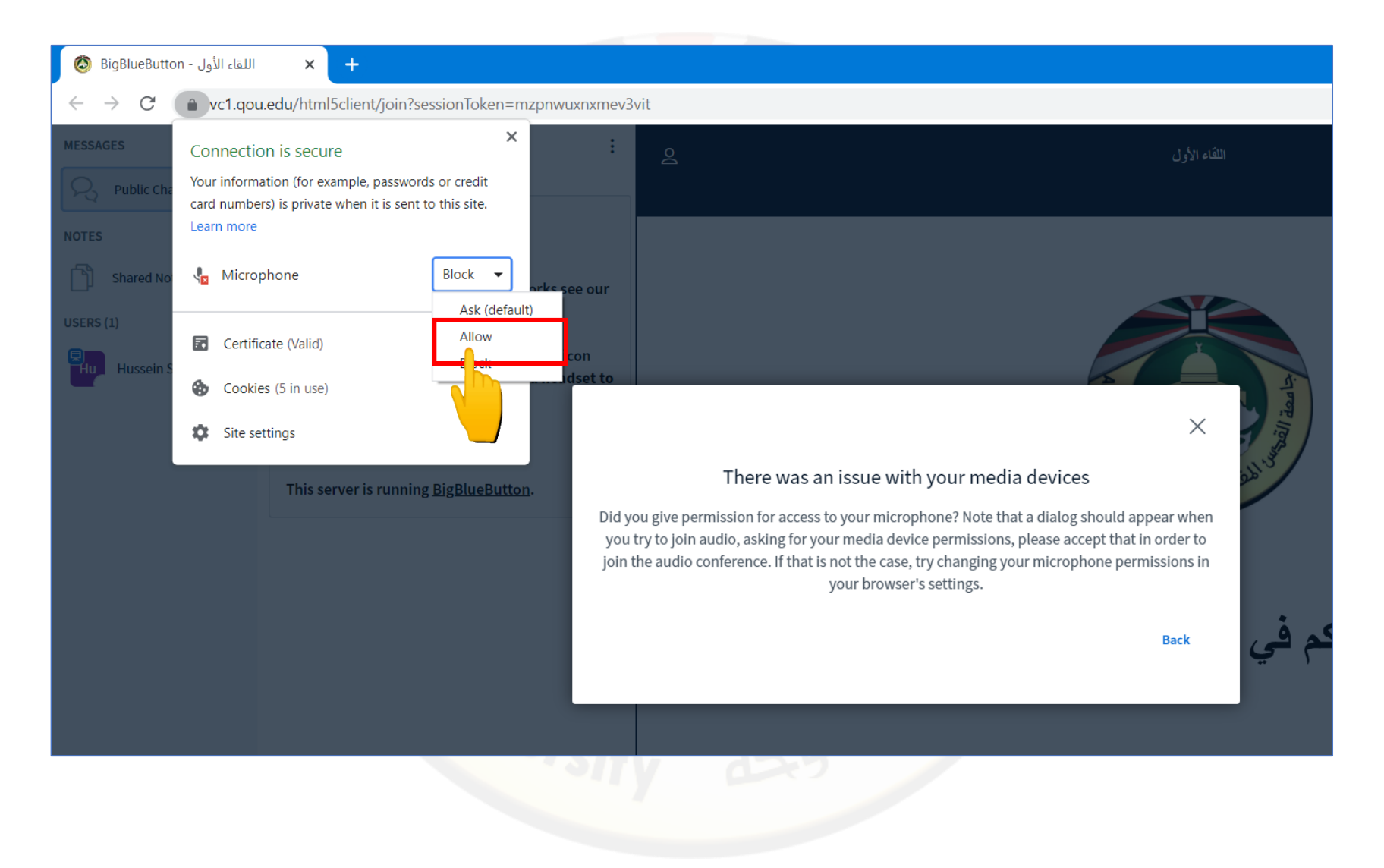

7. بعد الضغط على زر "allow" قم بالحديث ببعض الكلمات لتتمكن من سماع صدى الصوت لديك وذلك للتأكد من أن المايكر وفون لديك يعمل دون مشاكل ومن ثم قم بالضغط على الايقونة Yes المشار إليها بالصورة التالية.

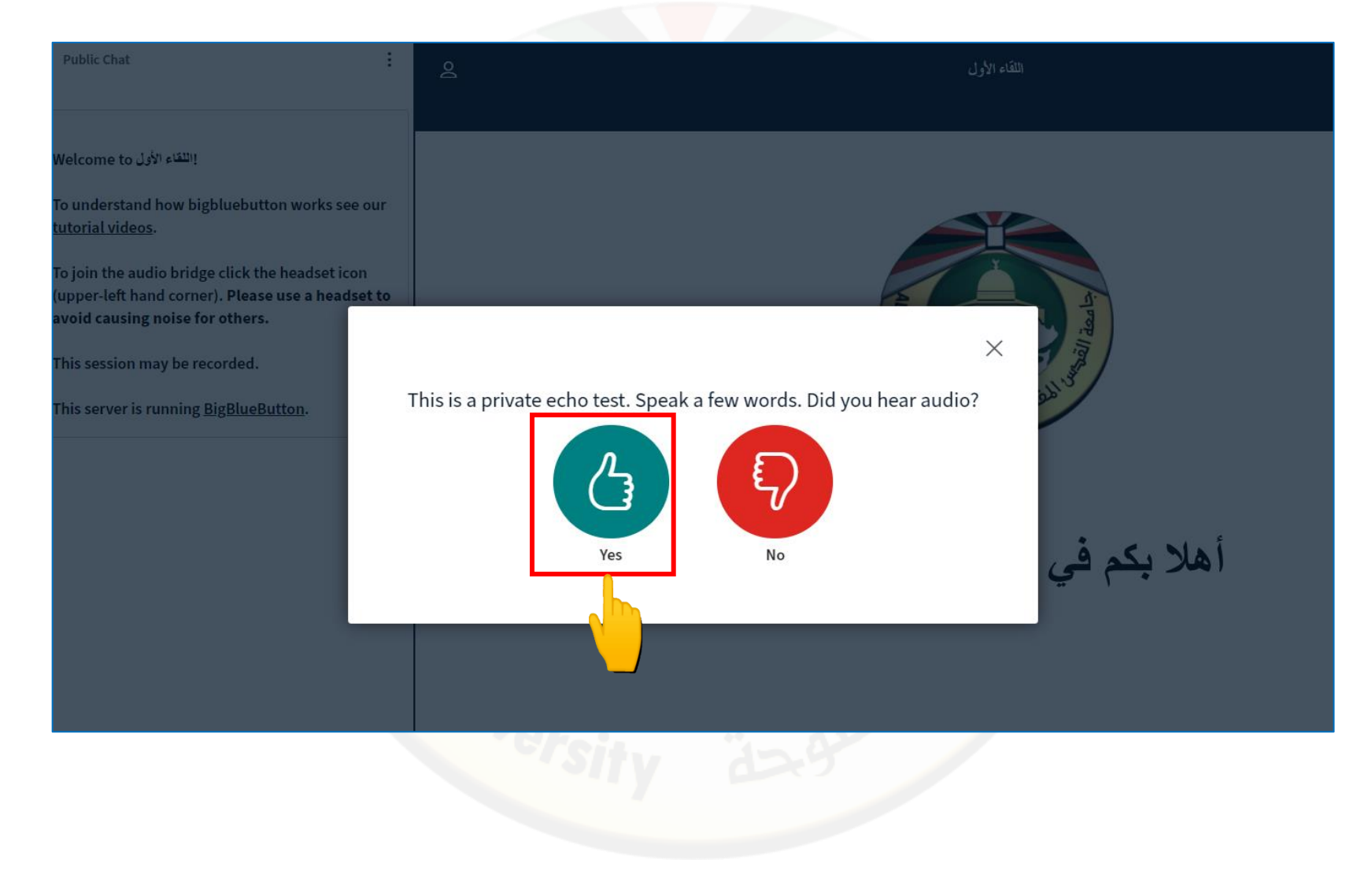

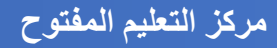

8. وبهذا قد قمت بالدخول إلى الصف الافتر اضي بنجاح دون مشاكل والبدء بالحديث لكن يجب الانتباه إلى ان المايك غير مفعل كما في الصورة.

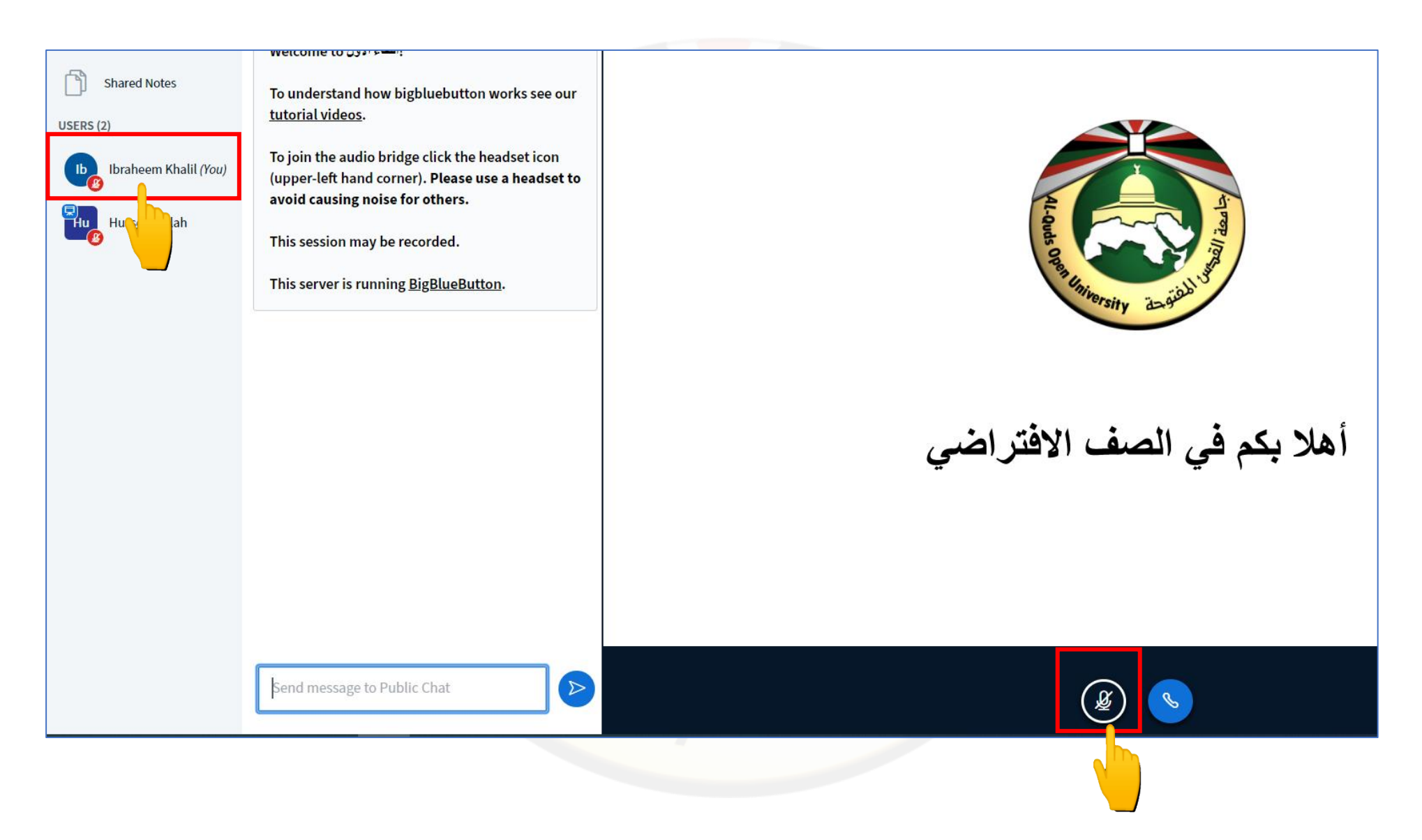

9. لتفعيل المايك للحديث قم بالضغط على إشارة المايك أسفل الشاشة ولتأكد من أنه مفعل يجب أن يصبح لون المايك أسفل الشاشة أزرق ومحاذاة اسمك في القائمة على اليسار يصبح لونه أخضر كما يظهر اسمك مع المايك أعلى الشاشة عند الحديث وبالتالي فإن المايك مفعل ويعمل.

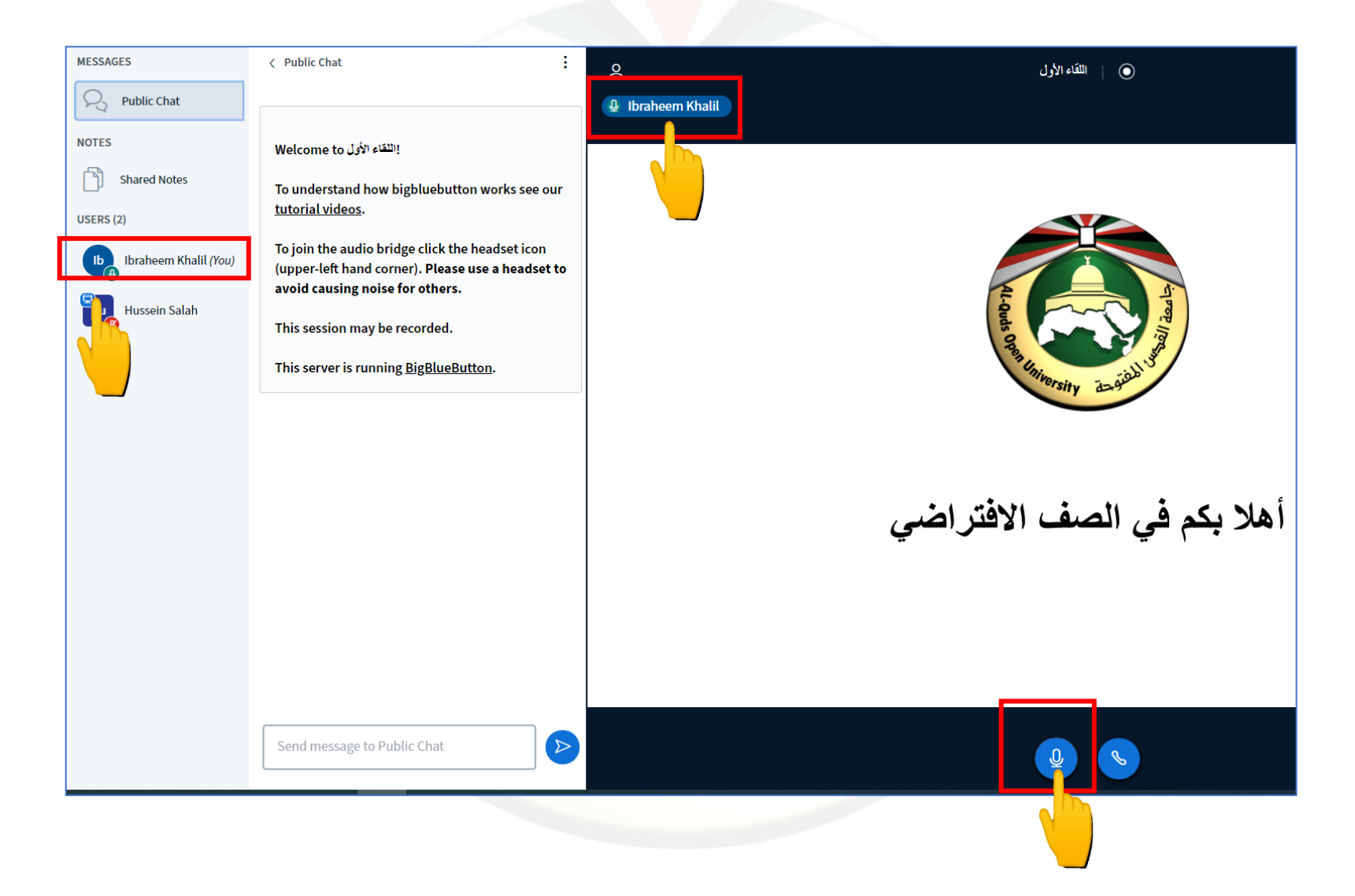

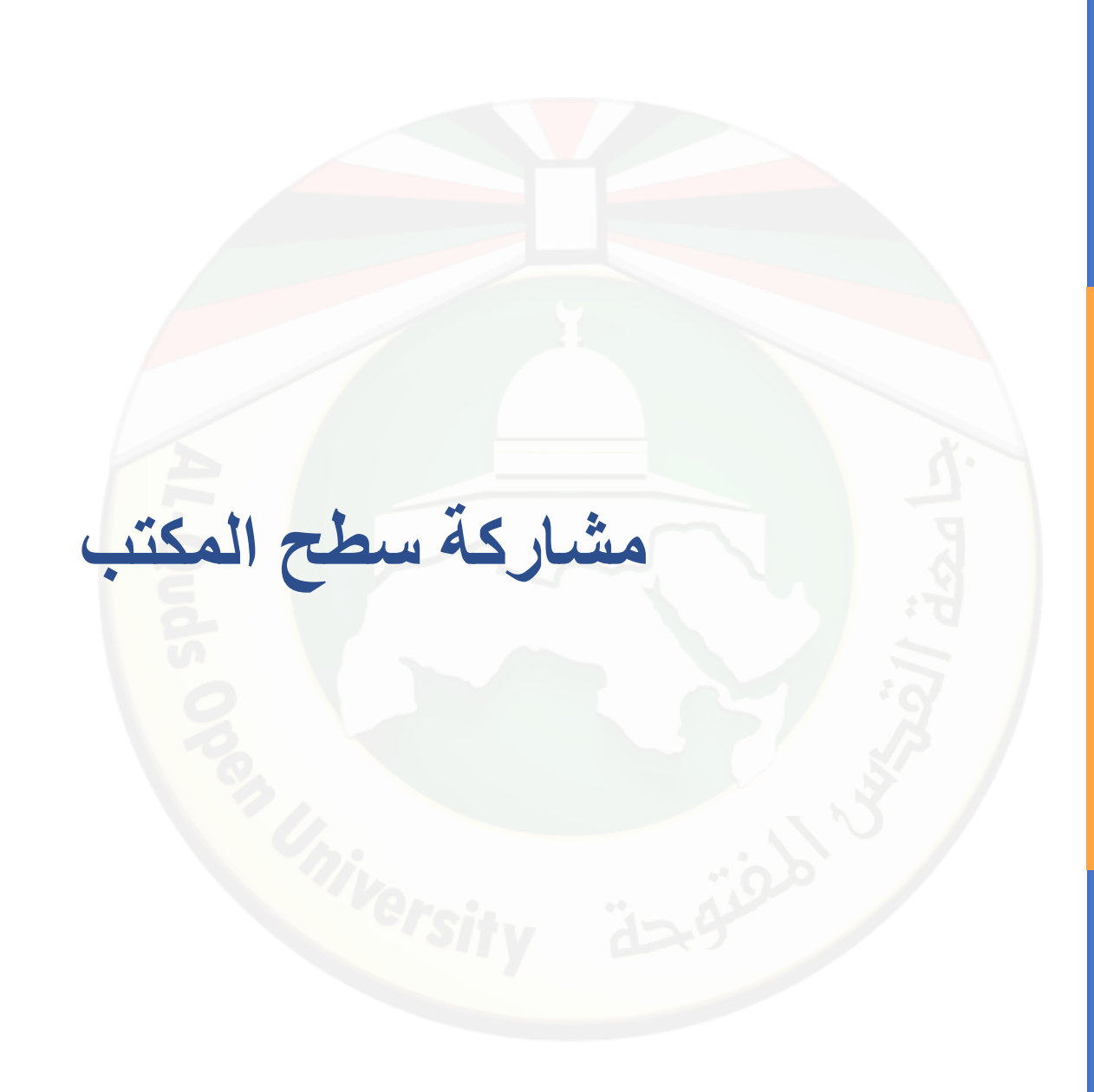

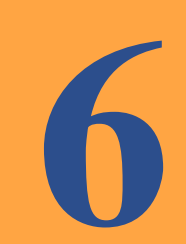

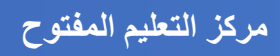

1. التأكد من أن عضو هيئة التدريس قام بمنحك صلاحيات المقدم كما في الصورة التالية.

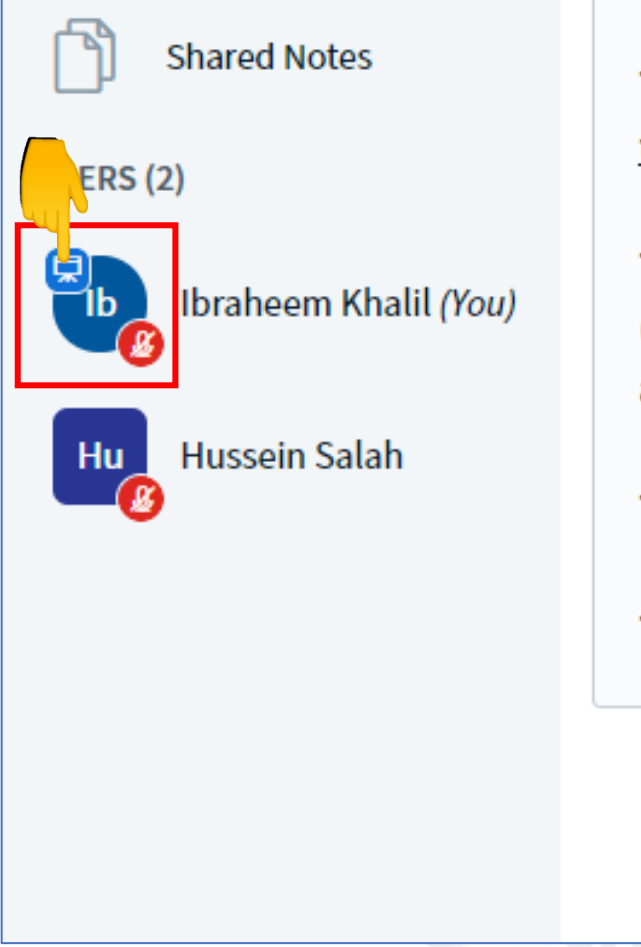

To understand how bigbluebutton works see our <u>tutorial videos</u>.

To join the audio bridge click the headset icon (upper-left hand corner). Please use a headset to avoid causing noise for others.

This session may be recorded.

This server is running **BigBlueButton**.

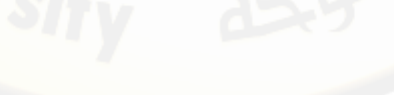

 لتفعيل مشاركة سطح المكتب قم بالضغط على إشارة مشاركة سطح المكتب أسفل الشاشة حيث بإمكانك مشاركة ملف أو موقع مفتوح من خلال الضغط على الملف أو الموقع ومن ثم الضغط على share.

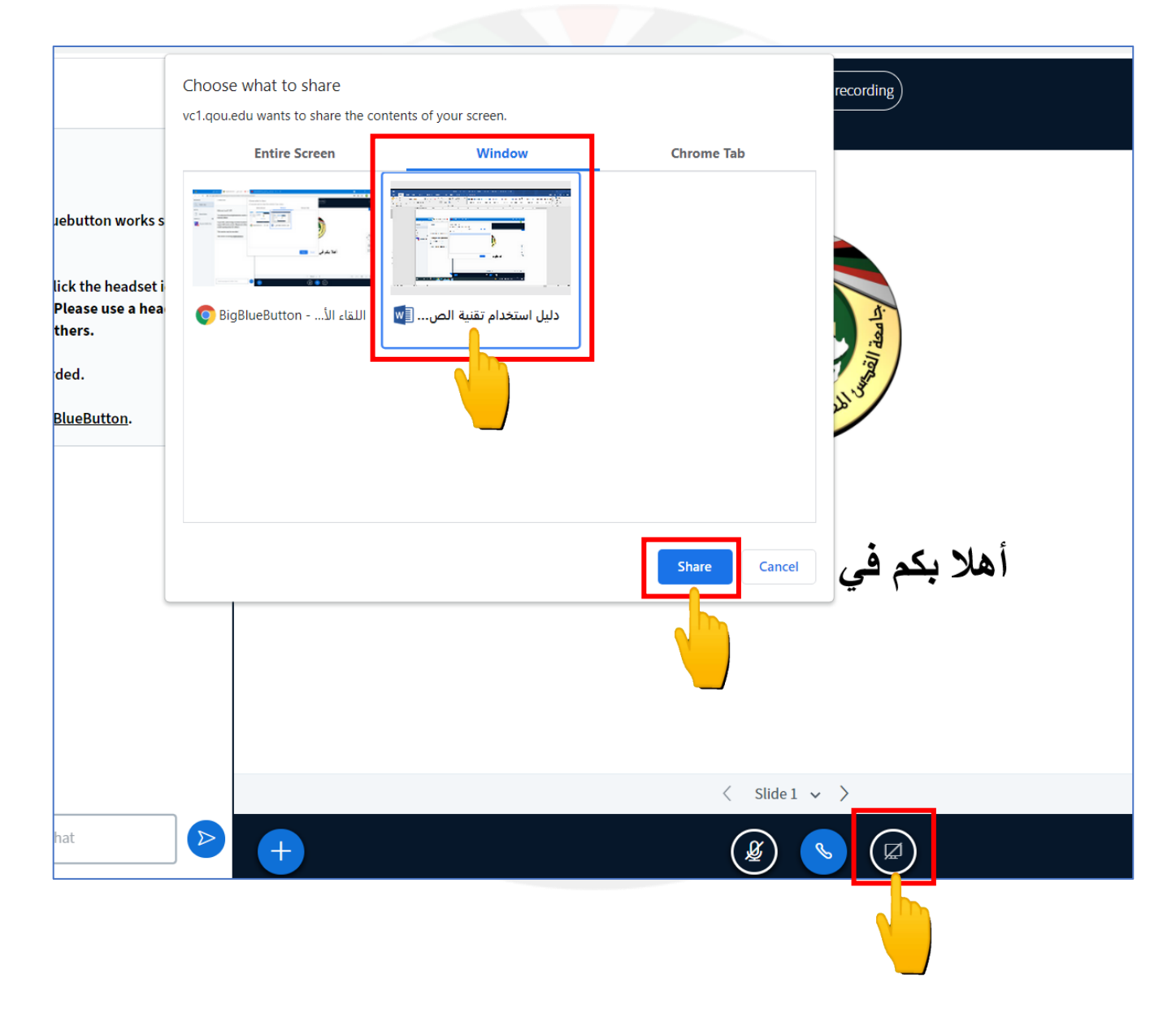

مركز التعليم المفتوح

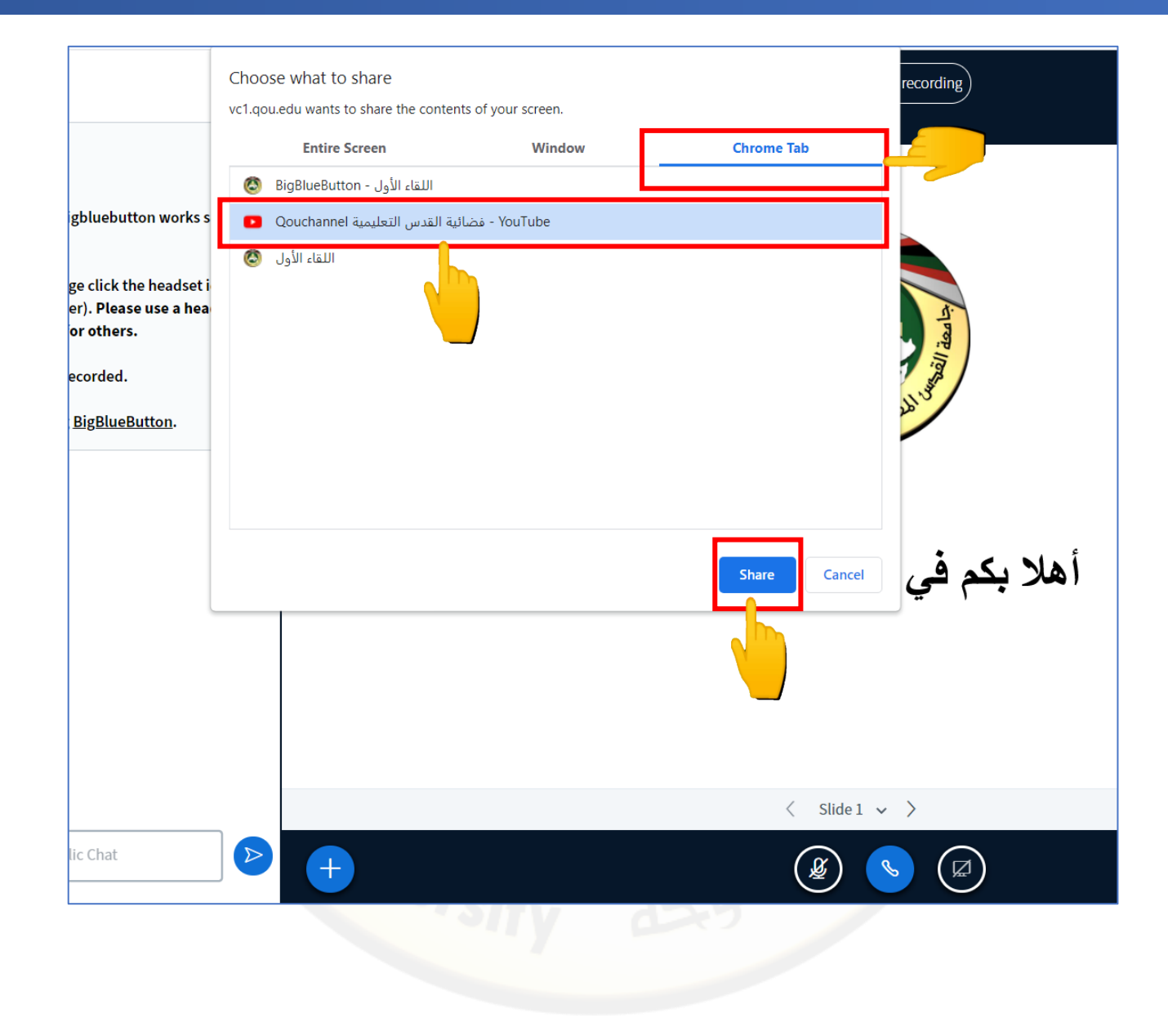

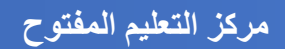

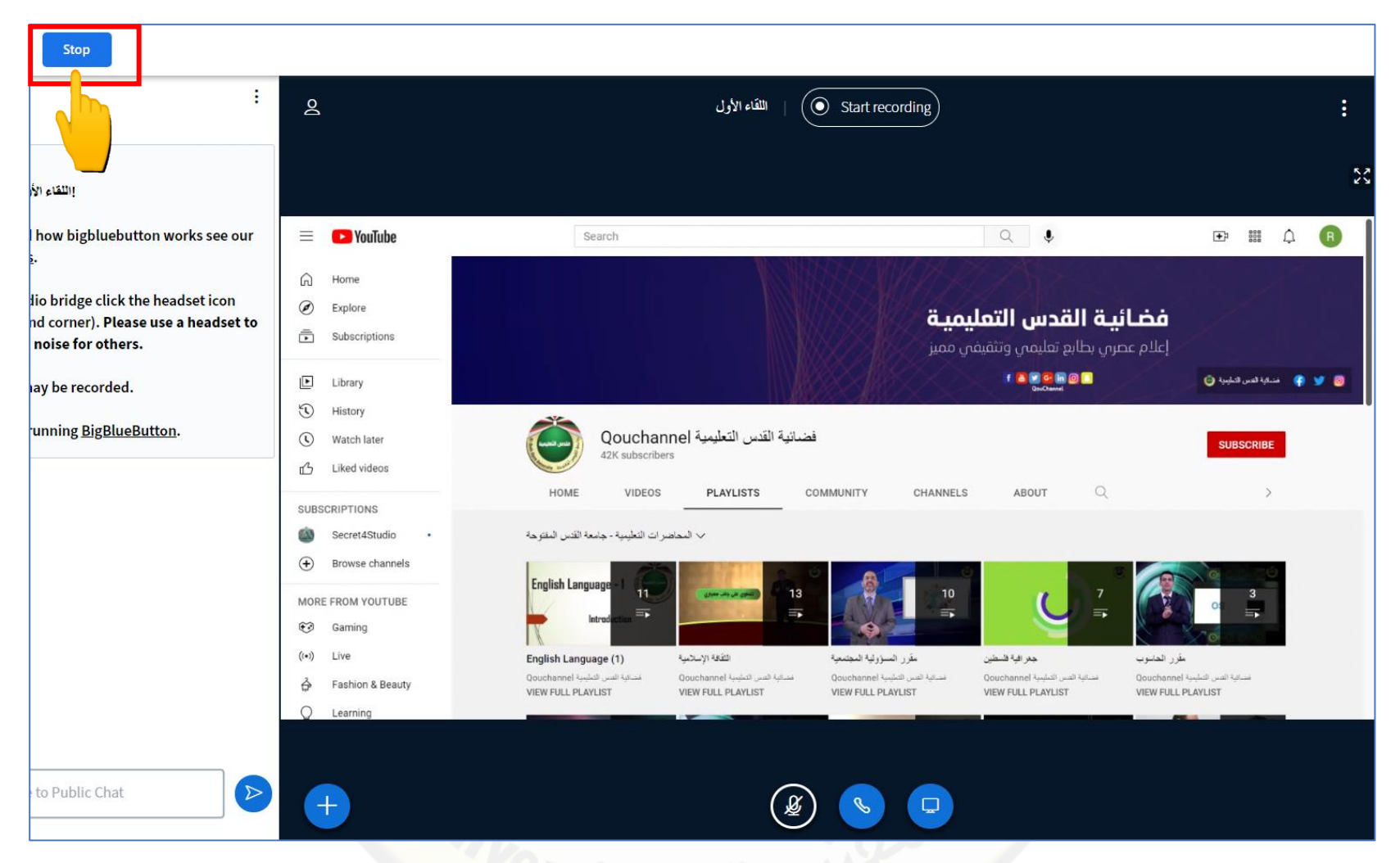

يجب الانتظار بضع دقائق حتى تظهر المشاركة على الصف الافتراضي وتكون أيقونة المشاركة فعالة كما في الصورة ولإيقاف مشاركة سطح المكتب اضغط مرة أخرى على أيقونة المشاركة سطح المكتب.

٤. لإيقاف مشاركة سطح المكتب قم بالضغط على ايقاف أعلى الشاشة من جهة اليسار.

# آلية تحميل شرائح العرض والتنقل بينها

1. التأكد من أن عضو هيئة التدريس قام بمنحك صلاحيات المقدم كما في الصورة التالية.

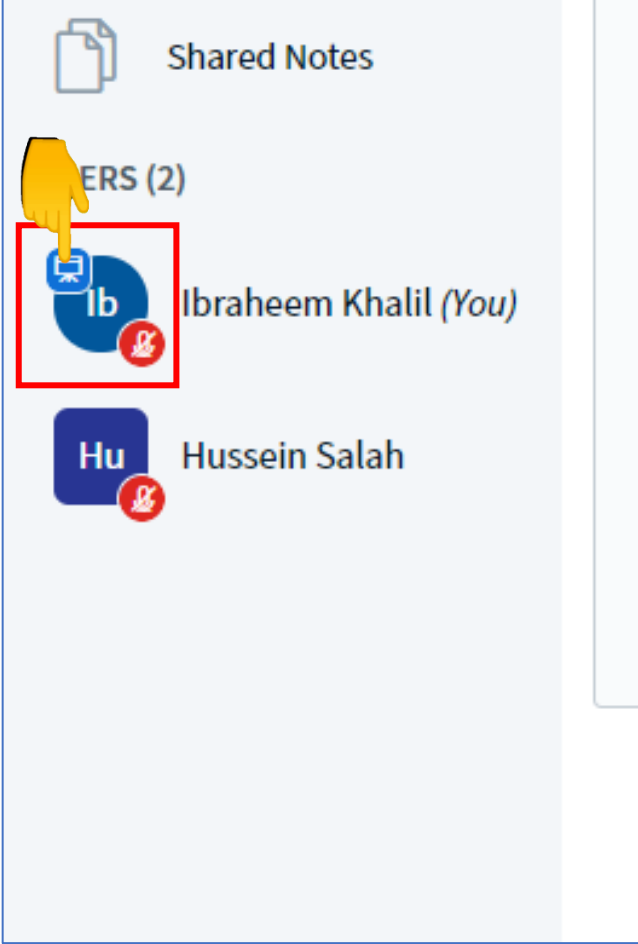

To understand how bigbluebutton works see our <u>tutorial videos</u>.

To join the audio bridge click the headset icon (upper-left hand corner). Please use a headset to avoid causing noise for others.

This session may be recorded.

This server is running **BigBlueButton**.

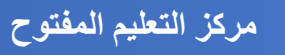

لتحميل المادة العملية التي سيتم عرضها للطلاب قم بالضغط على اشارة + داخل الدائرة الزرقاء أومن ثم قم بالضغط على أيقونة تحميل العرض.

بكم في الصف الافتراضي 🗄 Start a poll 🖵 Upload a presentation < Slide 1 v > □ Share an external video < B  $\square$ 

### قم بالضغط على رفع الملفات أو سحب الملفات هنا.

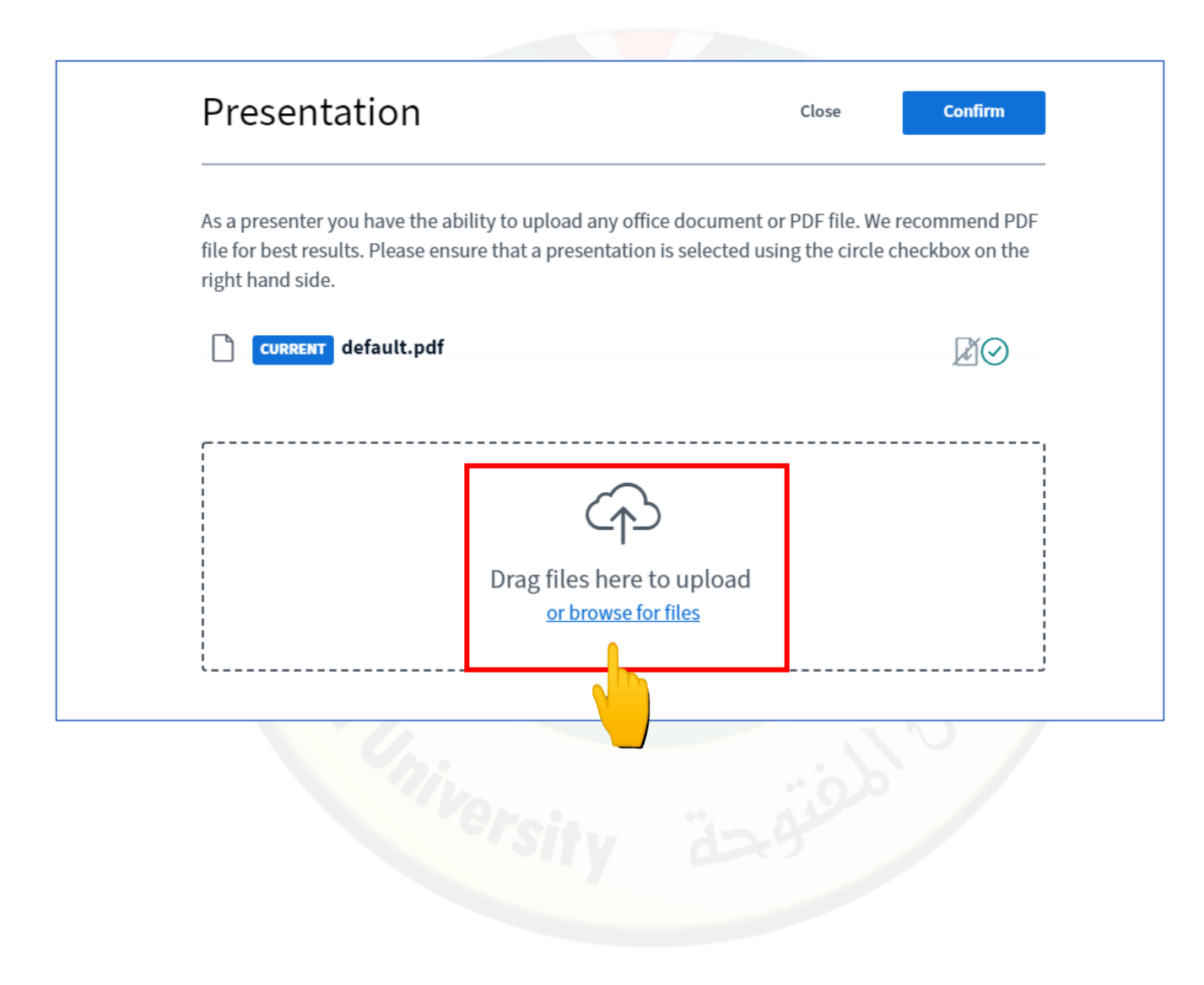

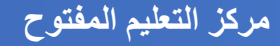

4. قم باختيار الملف المطلوب من المكان الذي تم تخزين الملف عليه والضغط على فتح ومن ثم قم بالضغط على موافق.

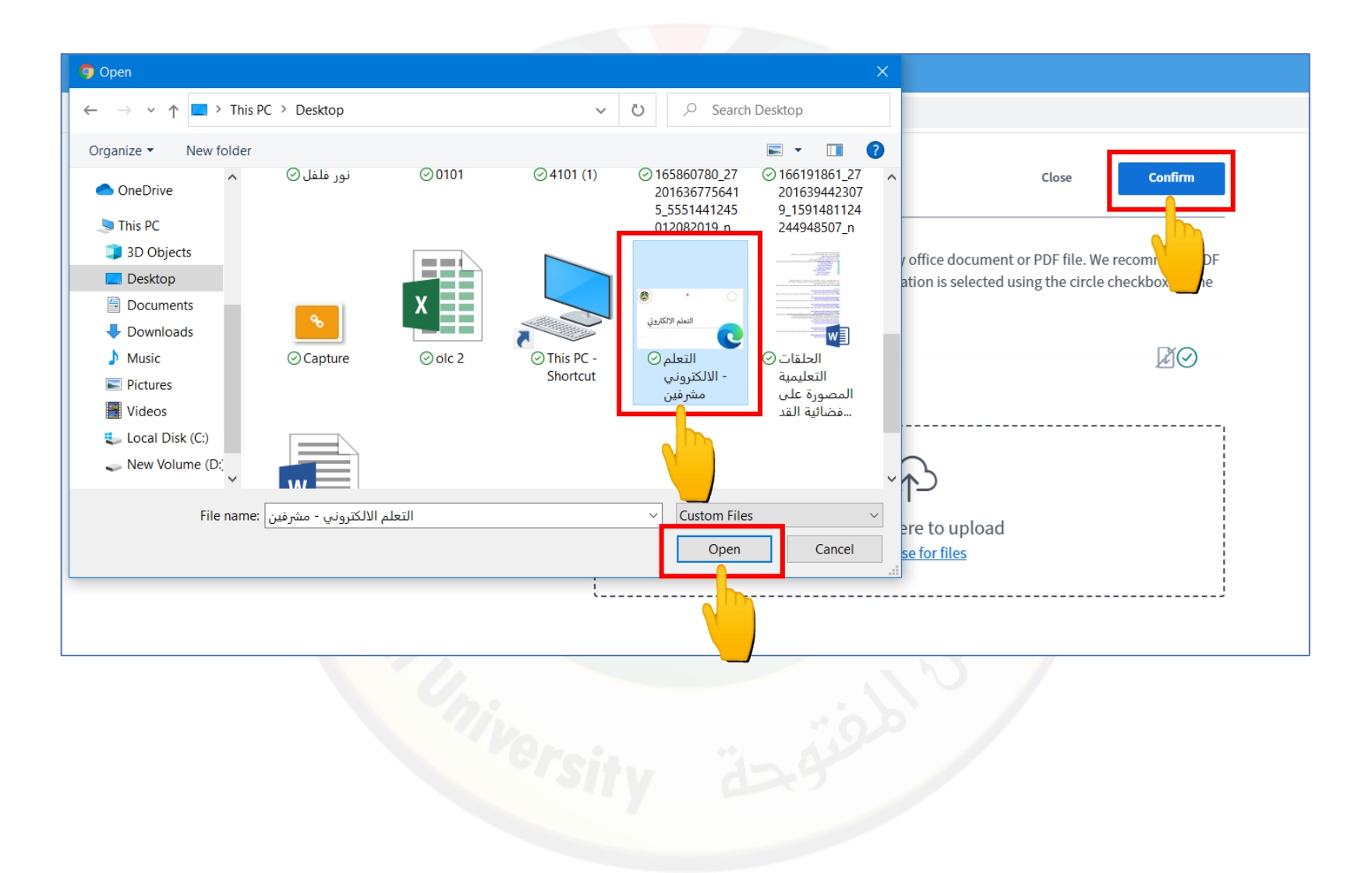

5. قم بالضغط على تحميل والانتظار حتى يتم تحميل الملف المطلوب.

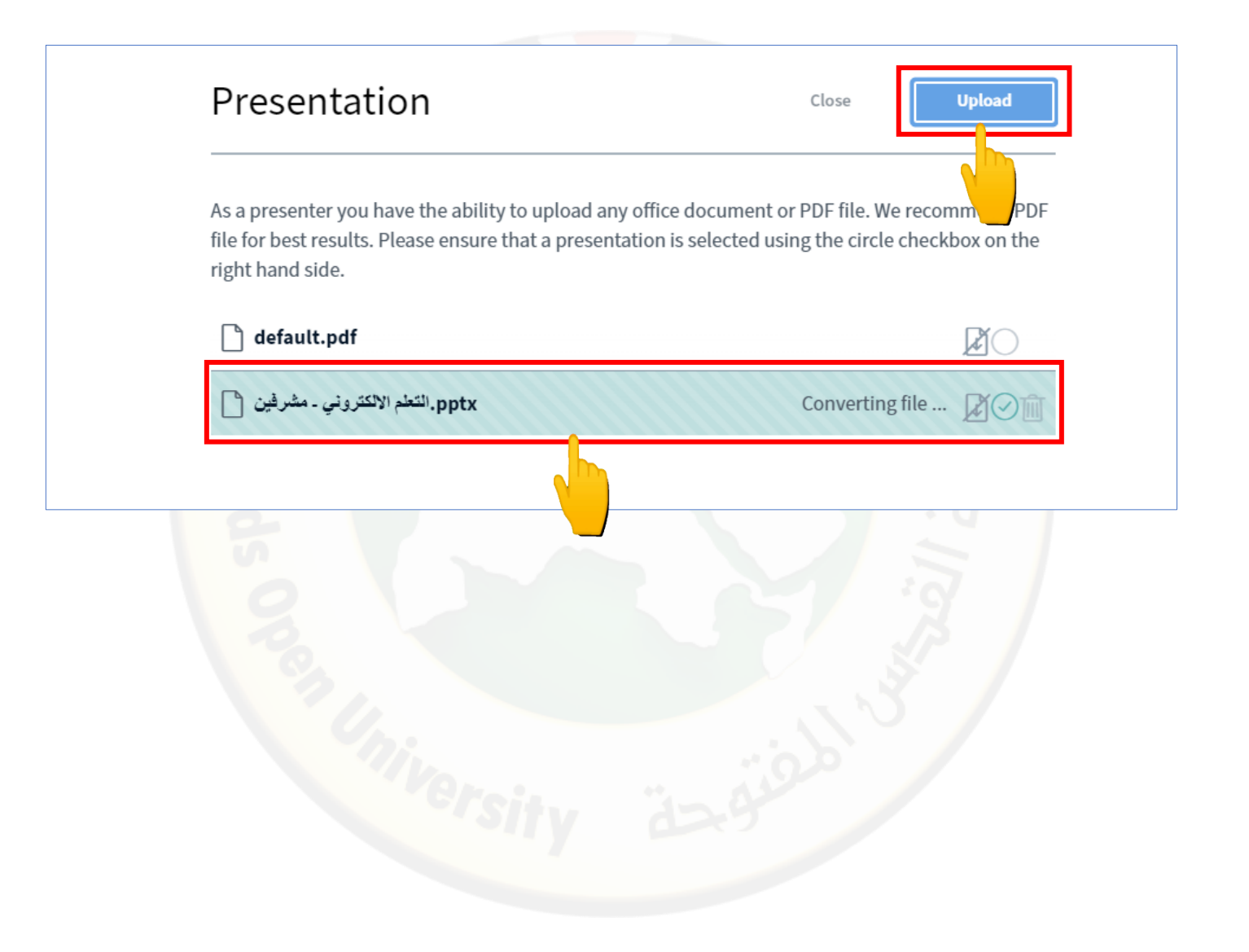

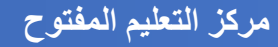

کما بإمكانك تحميل ملفين مع بعض.

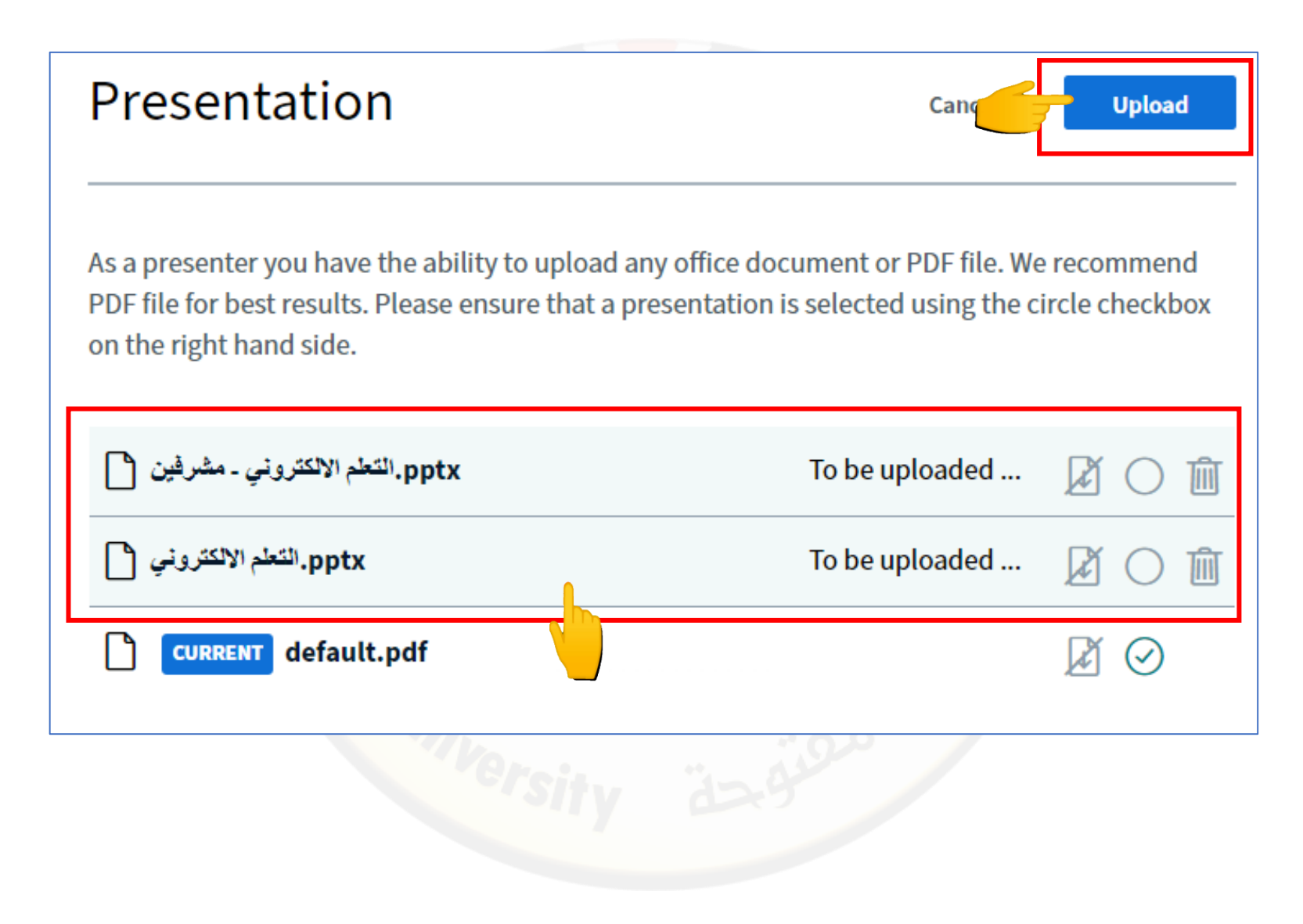

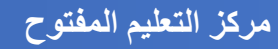

7. عند الضغط على أيقونة تحميل يتم الانتقال مباشرة إلى الصف الافتر اضي وأعلى الشاشة على اليمين تظهر لك شاشة توضح عملية تحميل الملفات.

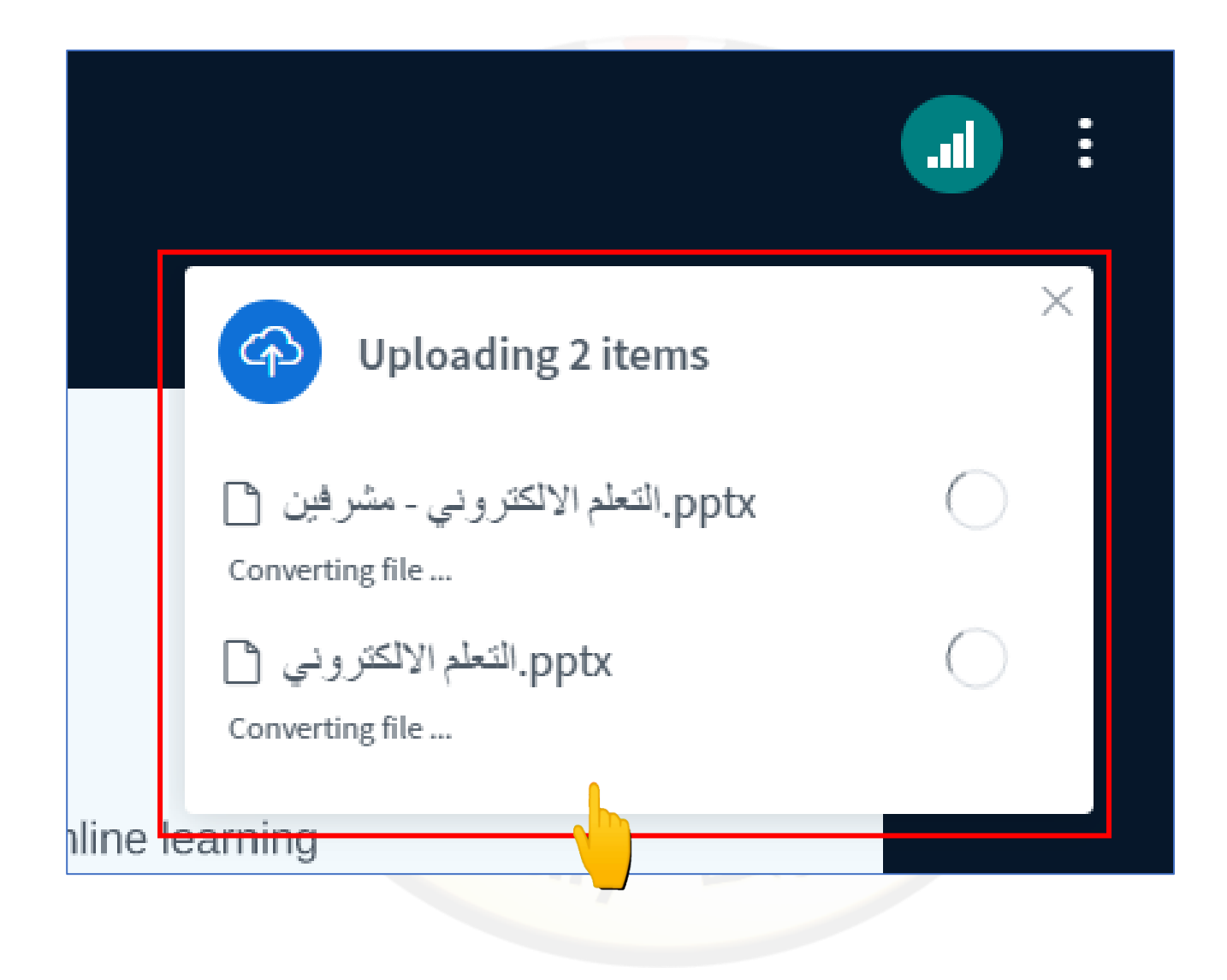

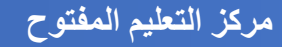

8. عند اكتمال عملية التحميل سيظهر الملف على الشاشة وللانتقال بين الشرائح قم بالضغط على أسهم التالي والسابق أسفل الملف المحمل، أو قم بالضغط على قائمة أرقام الشرائح وقم باختيار الشريحة التي تريد الانتقال إليها. ولتكبير حجم الشاشة قم بالضغط على أزرار تكبير حجم الشاشة من خلال الأزرار الزائد والناقص أو من خلال الضغط على أسهم ملء الشاش<mark>ة أس</mark>فل الملف المحمل.

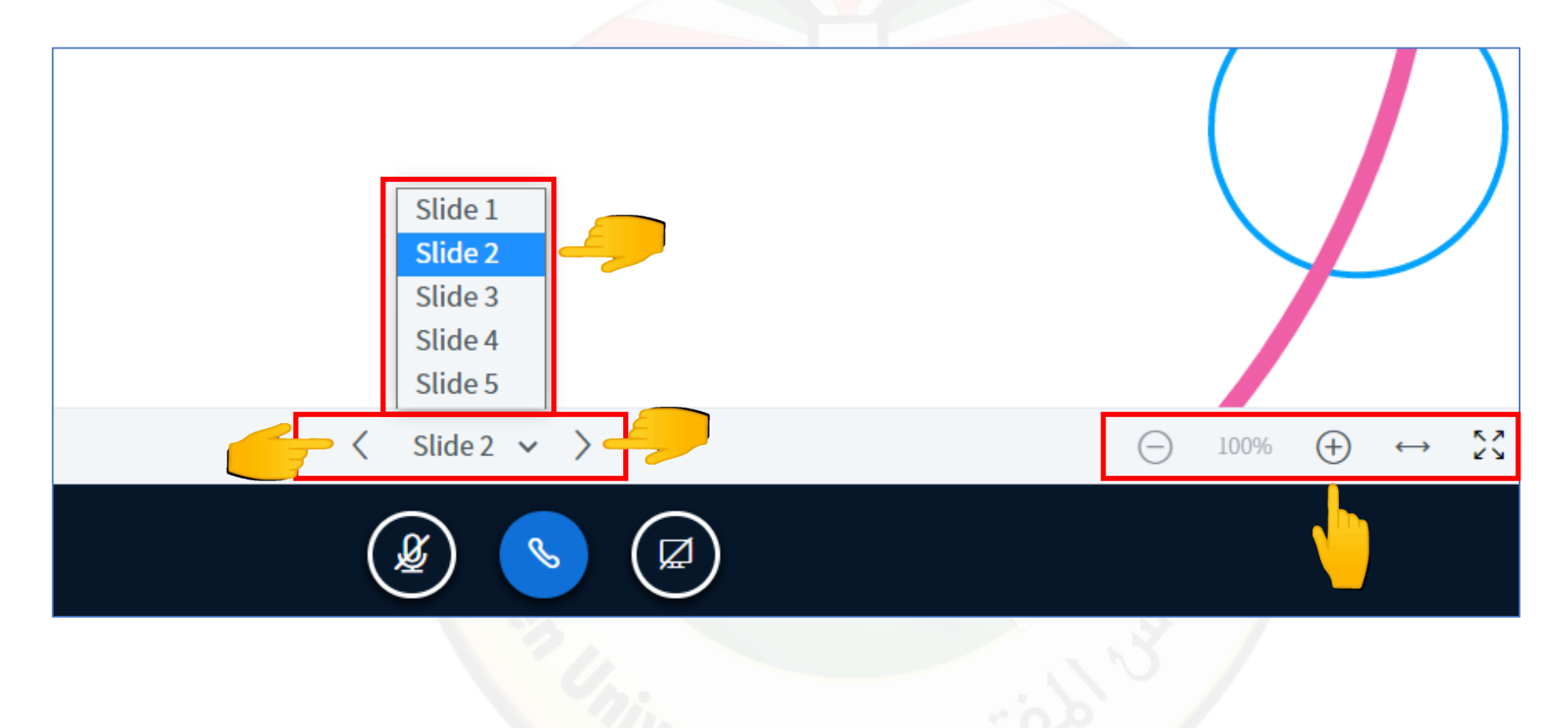

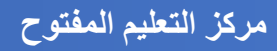

9. لاستخدام الأدوات داخل الصف الافتراضي مثل اليد، الكتابة بالقلم، استخدام أشكال هندسية، كتابة نص قم بالضغط على إشارة اليد في قائمة الأدوات، ولتراجع عن الكتابة أو اضافة شكل هندسي أو نص قم بالضغط على سهم التراجع في قائمة الأدوات، على المنافقة شكل كامل قم بالضغط على سهم التراجع في قائمة الأدوات، عن الكتابة أو اضافة شكل هندسي أو نص قم بالضغط على سهم التراجع في قائمة الأدوات ولحذف ما تم إضافته بشكل كامل قم بالضغط على مع ما تراجع في قائمة الأدوات، ولتراجع في قائمة الأدوات ولحذف ما تم إضافته بشكل كامل قم بالضغط على سامة الأدوات، على سلم المدولة المحذوفات ضمن قائمة الأدوات.

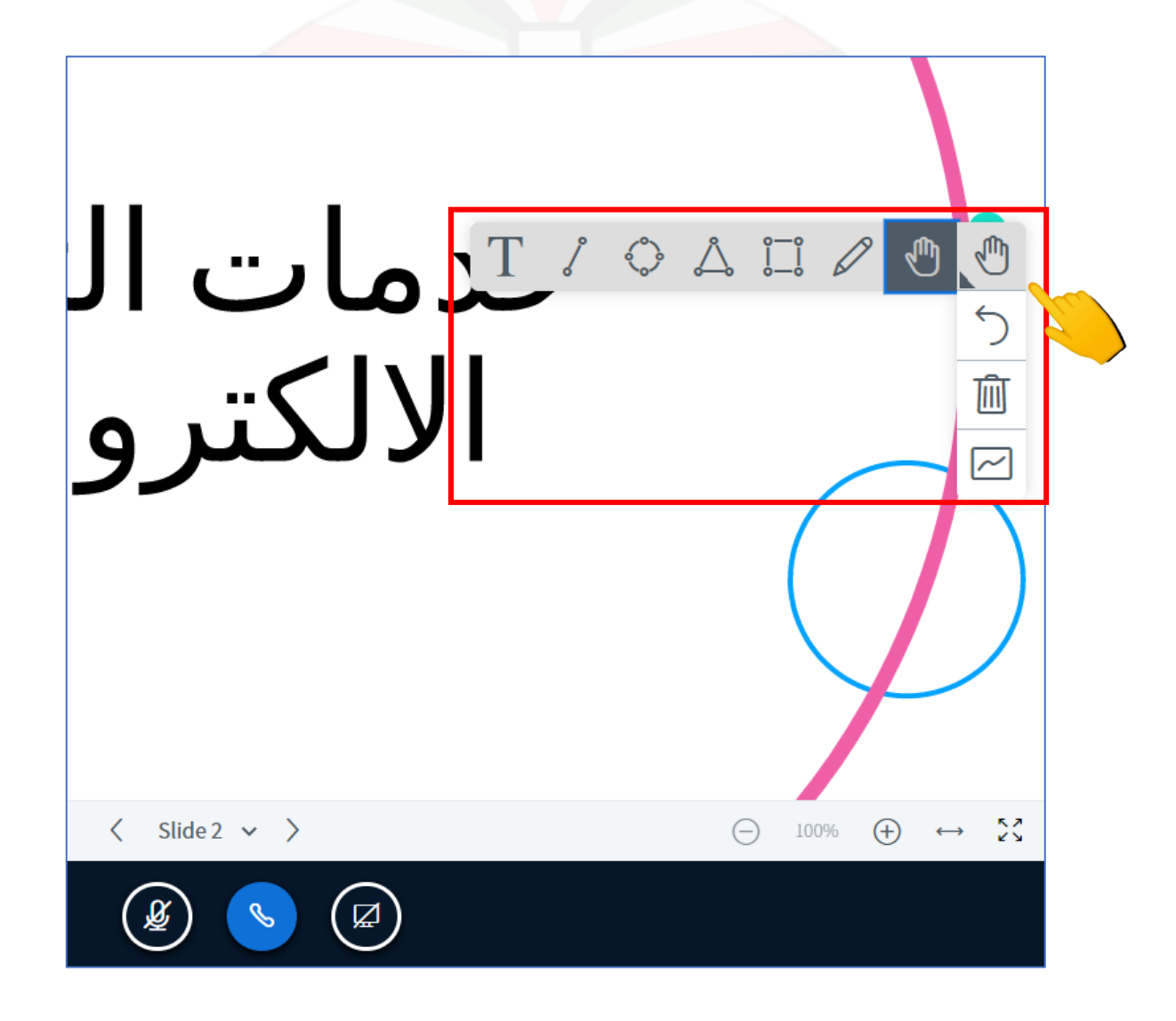

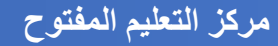

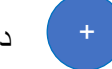

10. لتنقل بين الملفات التي قمت بتحميلها قم بالضبغط على اشارة

داخل الدائرة الزرقاء ومن ثم قم بالضغط على الملف المطلوب عرضه.

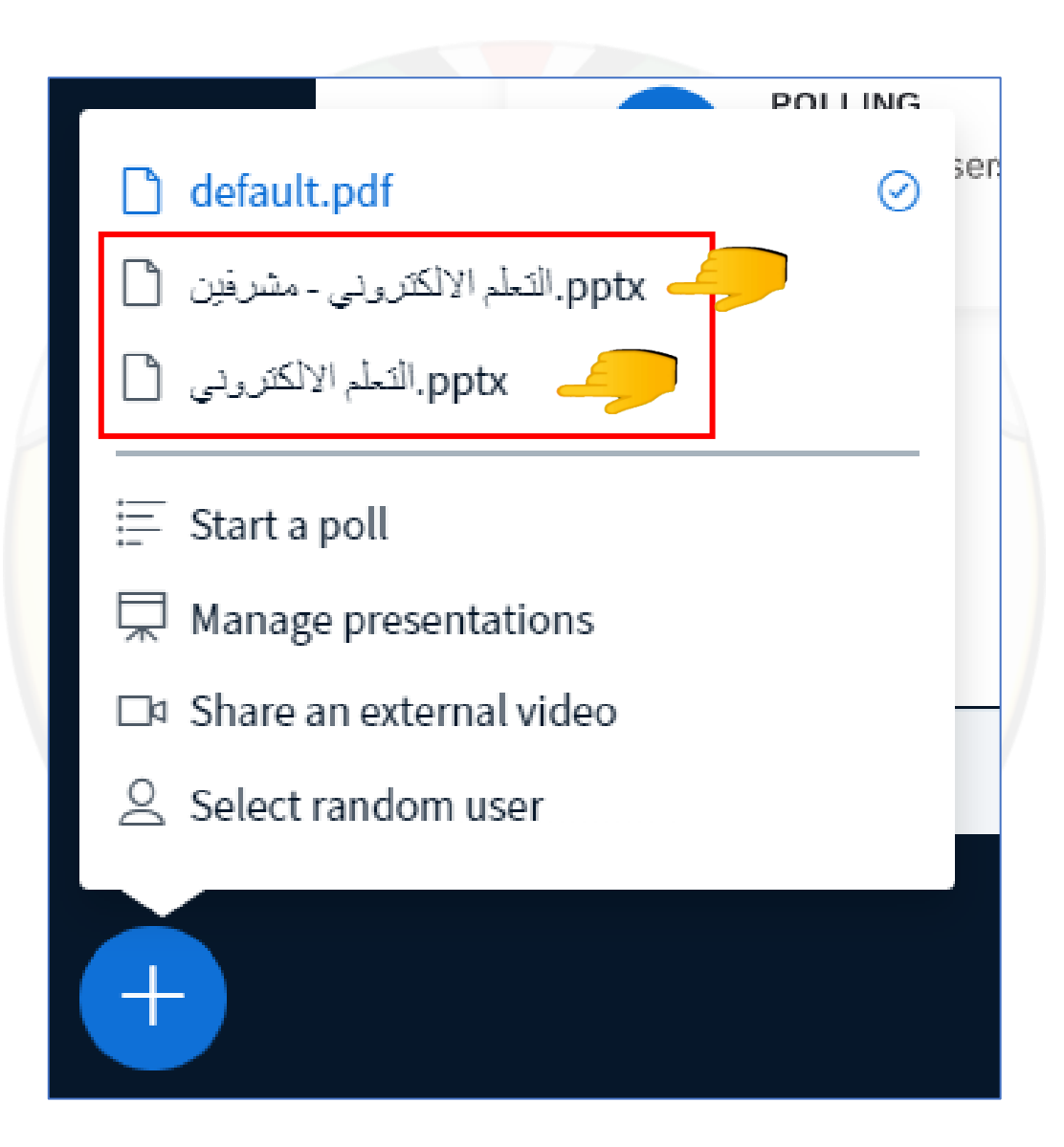

مركز التعليم المفتوح

## آلية مراسلة عضو هيئة التدريس ورفع اليد داخل الصف الافتراضي

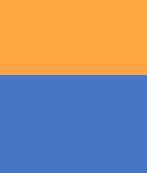

8

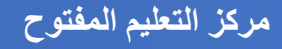

 لإرسال رسالة خاصة لعضو هيئة التدريس قم بالضغط بزر الماوس اليمين على اسم عضو هيئة التدريس واختيار دردشة خاصة ومن ثم قم بمراسلة عضو هيئة التدريس.

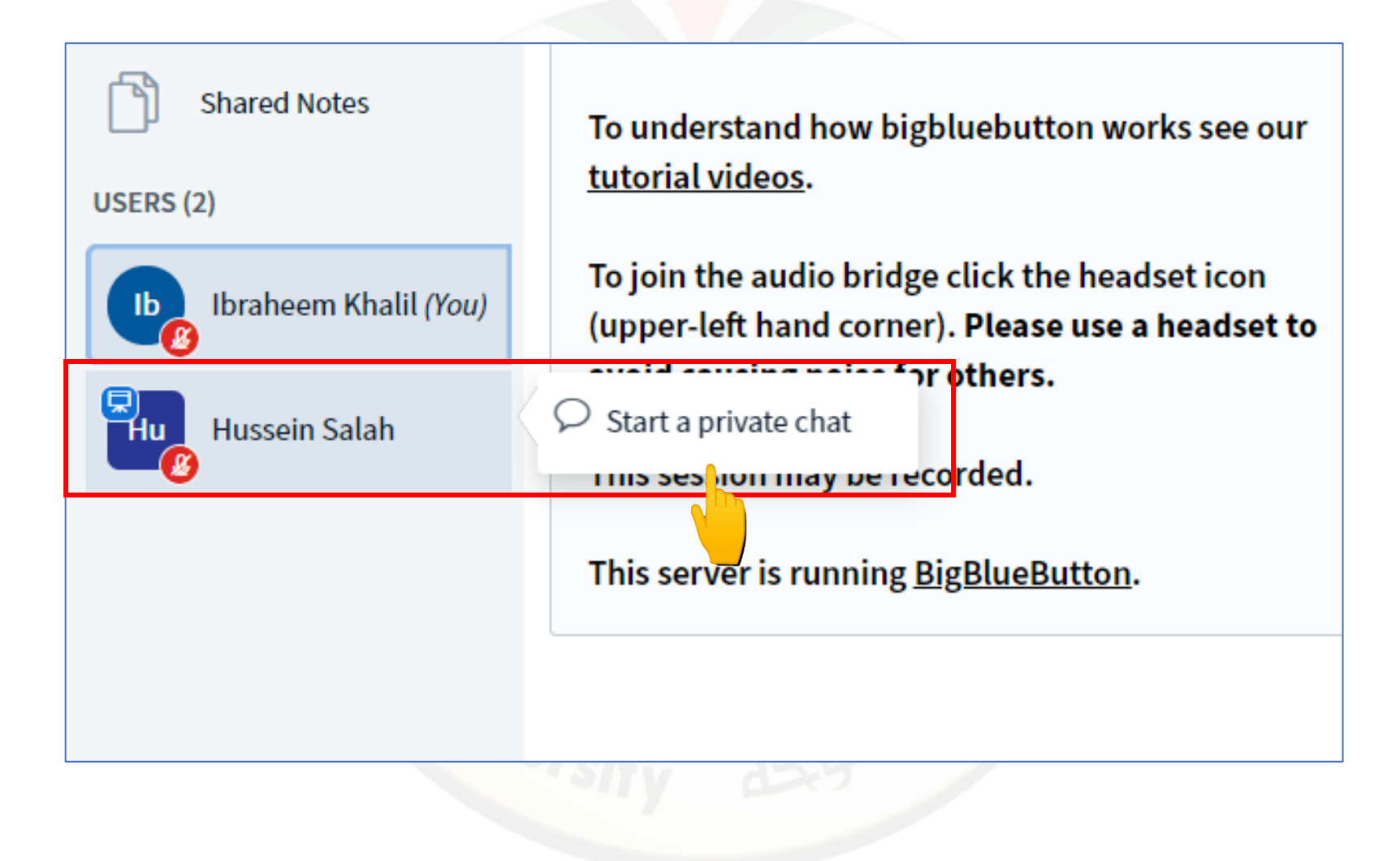

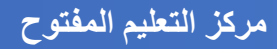

2. لإرسال رسالة لعضو هيئة التدريس من خلال الدردشة العامة قم بالكتابة في مربع الدردشة ومن ثم قم بالضغط على إرسال.

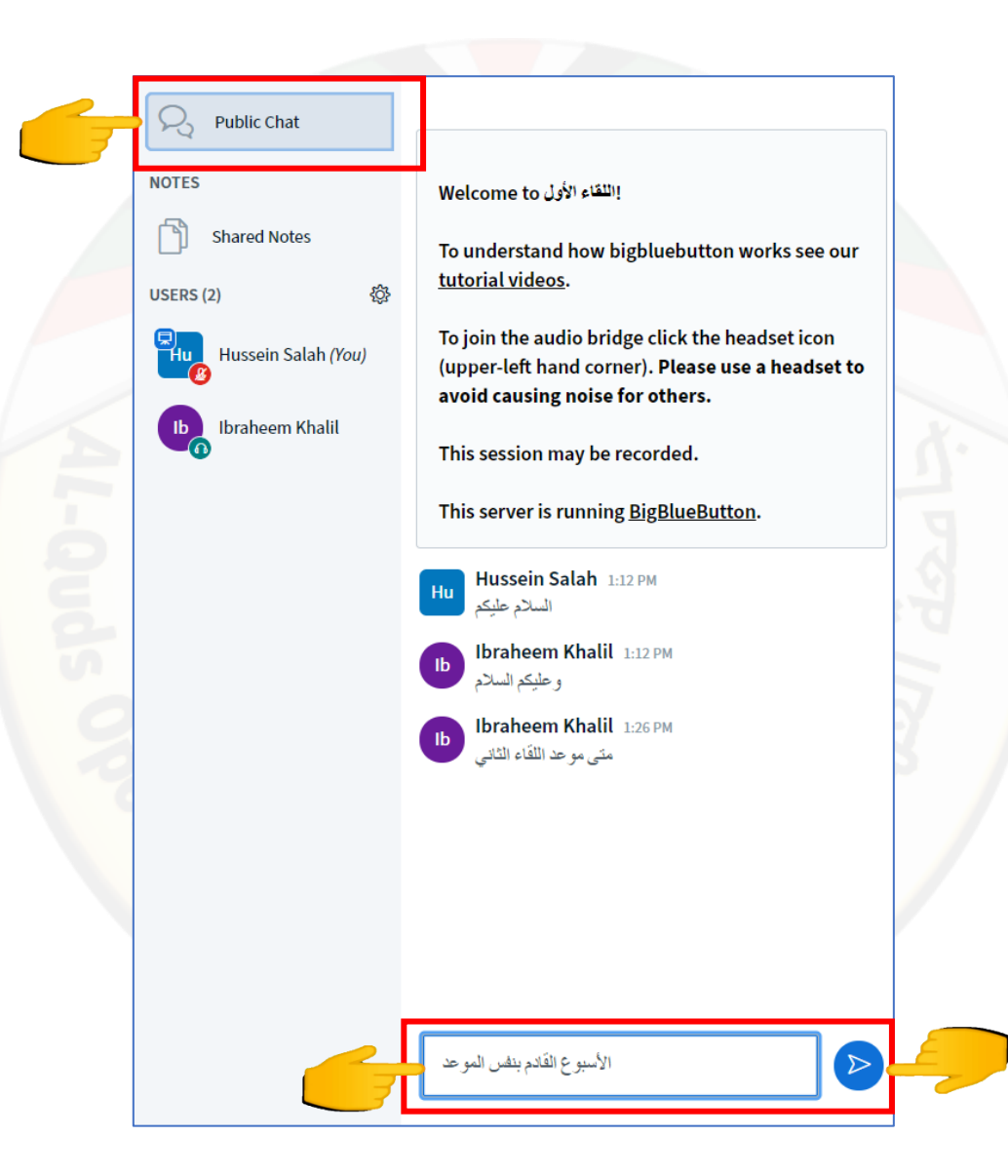

مركز التعليم المفتوح

د. لرفع اليد لطلب التحدث قم بالضغط على إشارة اليد أسفل الصف الافتراضي على اليمين.

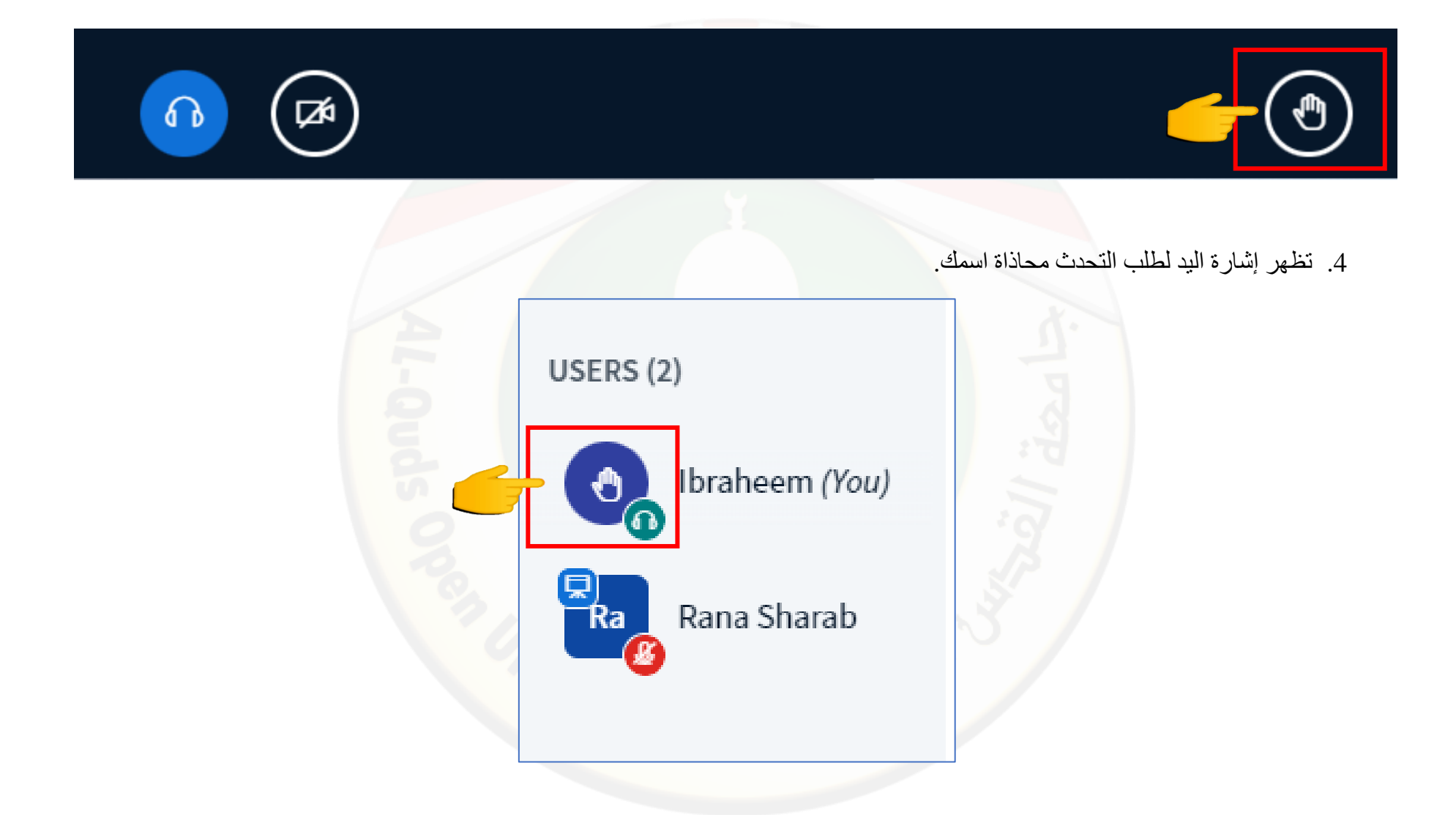

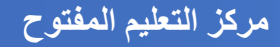

# آلية التصويت داخل الصف الافتراضي

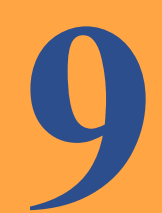

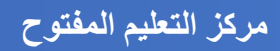

 عند قيام عضو هيئة التدريس بمشاركة التصويت معك تظهر قائمة التصويت أسفل الصف الافتراضي على اليمين قم بالضغط على الخيار المناسب لك.

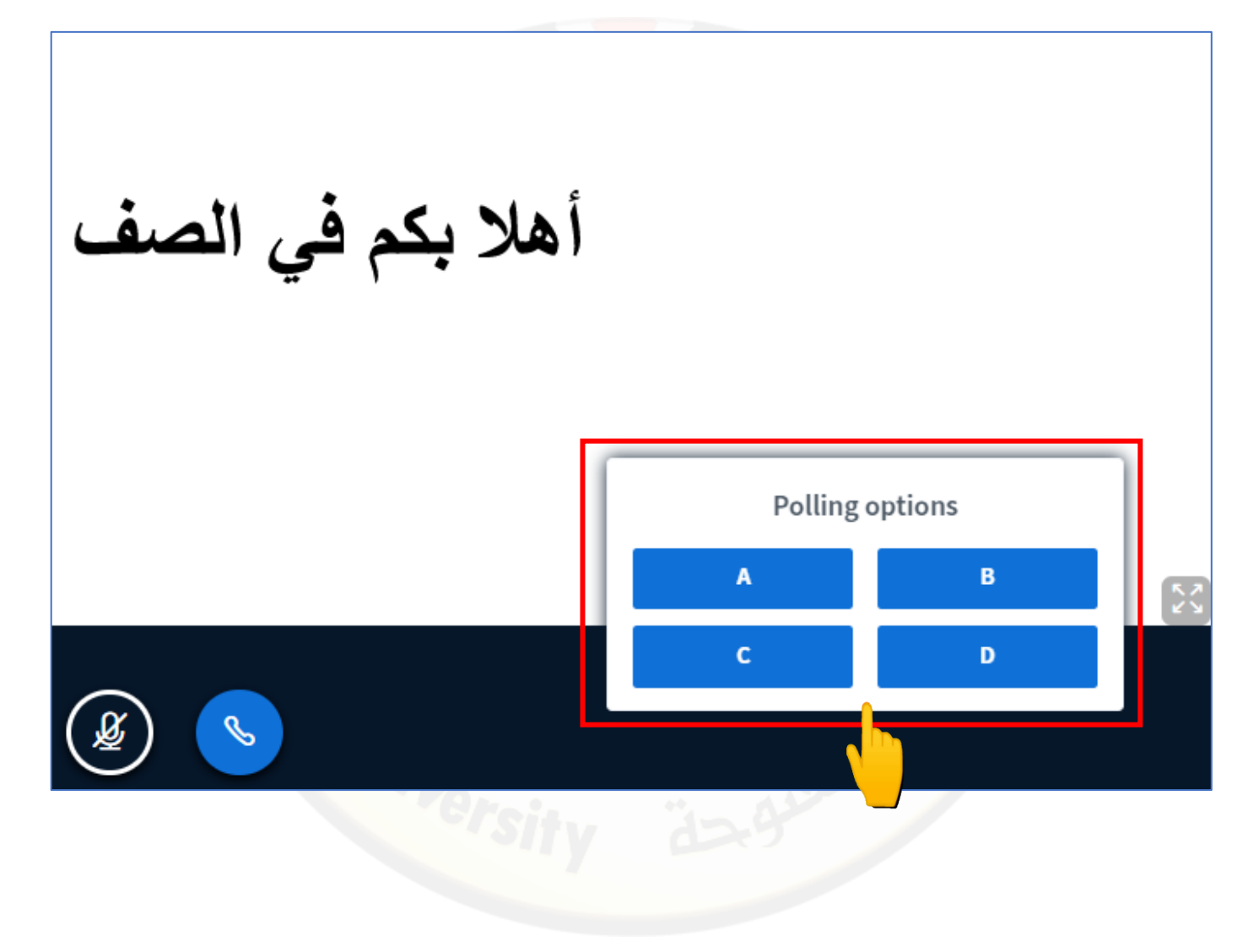

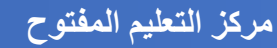

2. عند قيام عضو هيئة التدريس بمشاركة التصويت معك تظهر النتيجة داخل الصف الافتراضي.

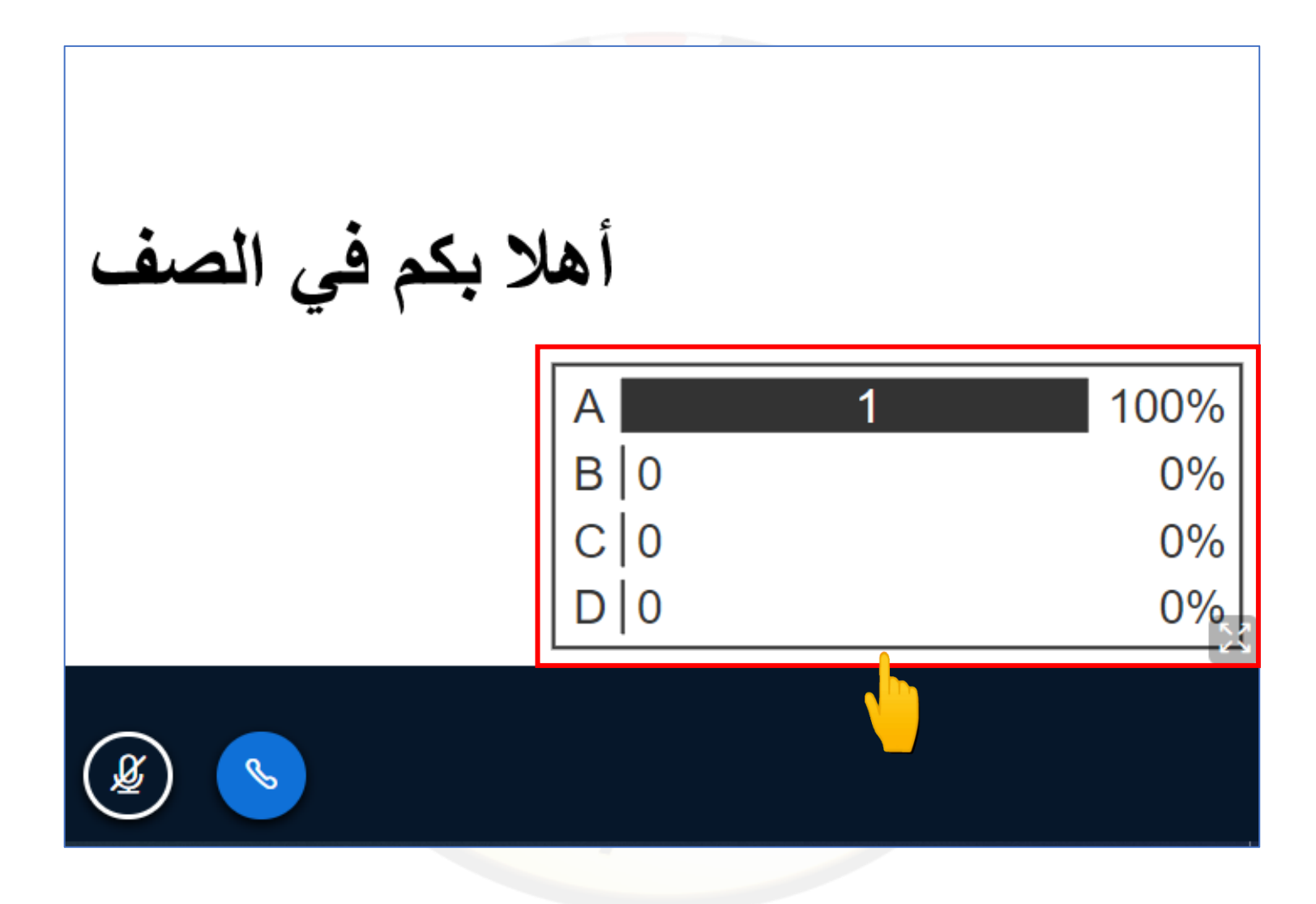

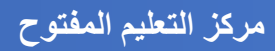

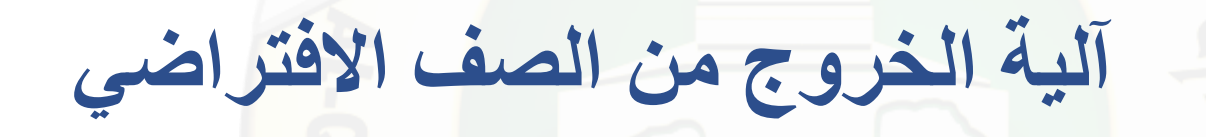

بعد انتهاء الصف الافتراضي قم بالضغط على النقاط الثلاث أعلى الصفحة الرئيسية على اليمين ومن ثم قم بالضغط على خروج.

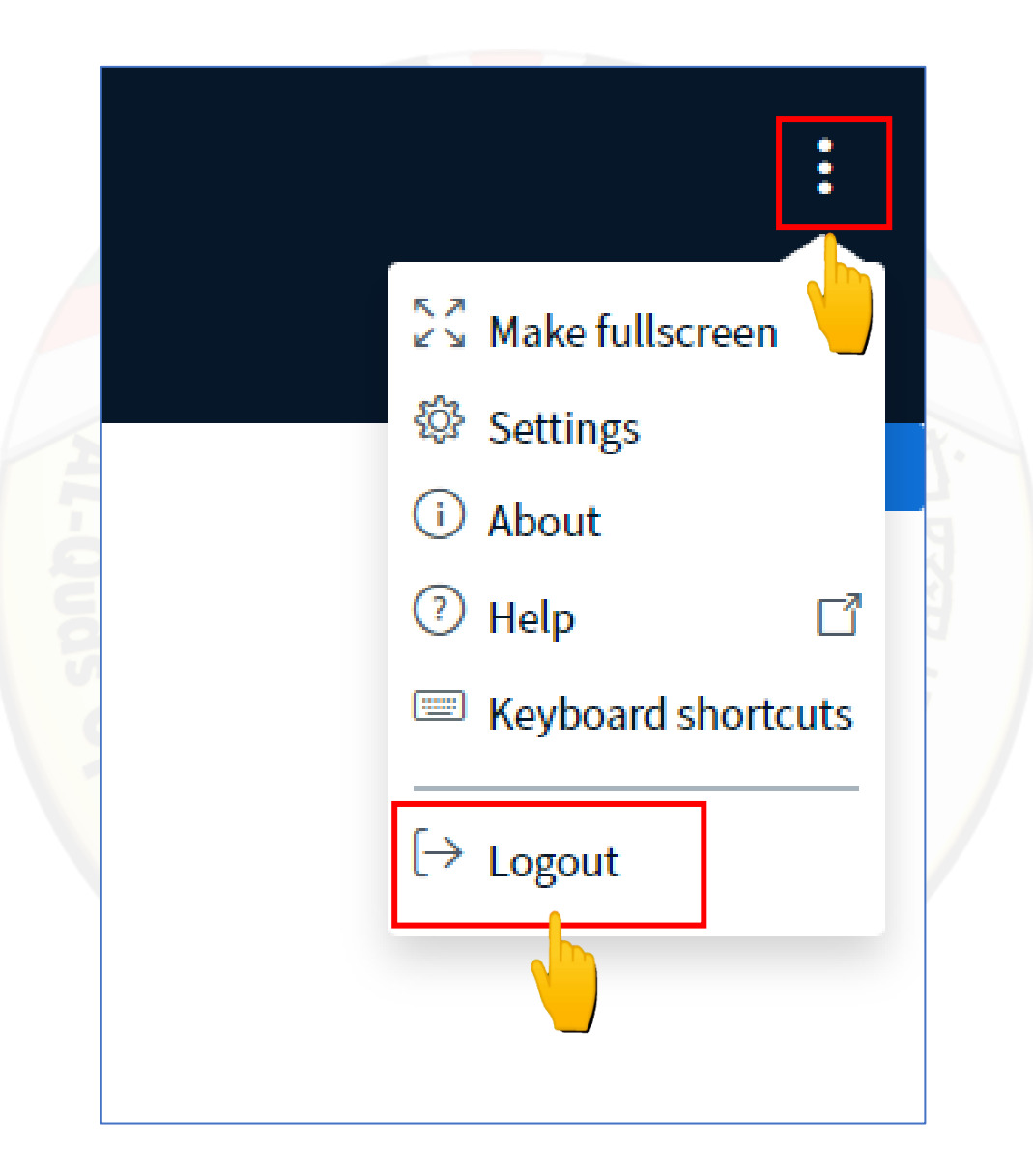

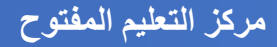

### 2. تظهر رسالة لقد قمت بتسجل الخروج قم بالضغط على كلمة نعم.

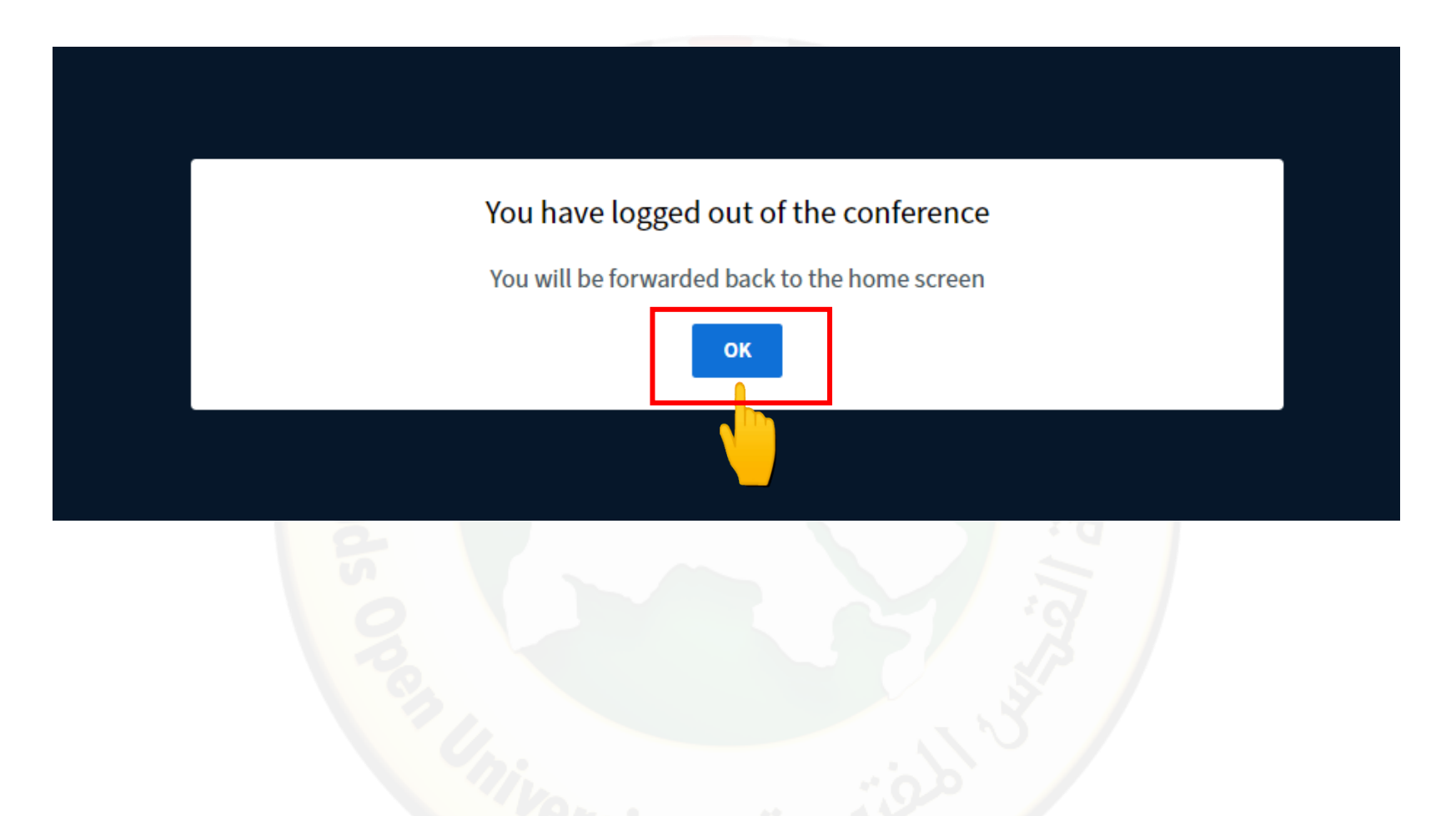

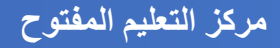

### الدعم الفني لخدمات الجامعة الالكترونية (مركز التعليم المفتوح)

11

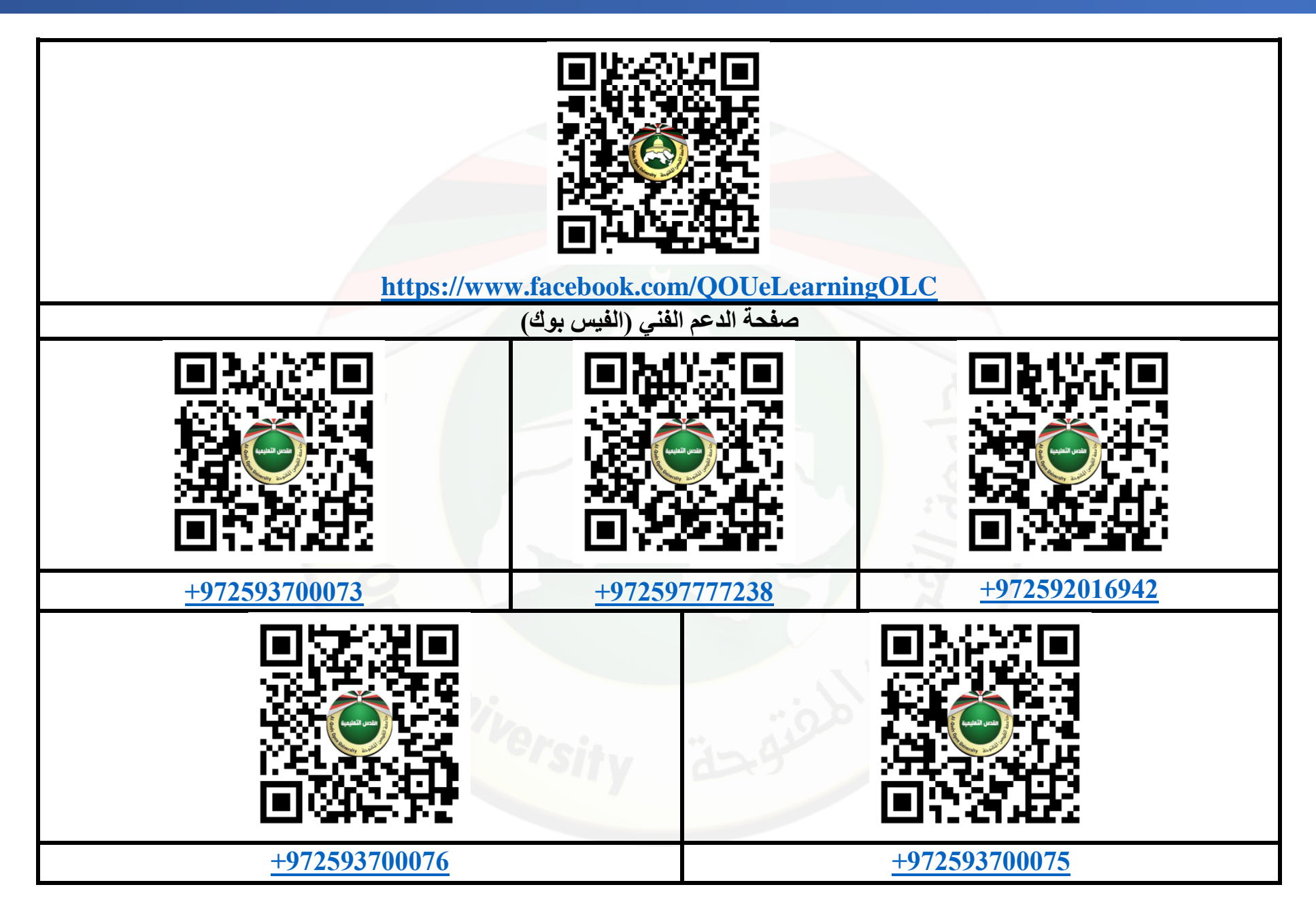